# Guia de utilização da Plataforma Electrónica de Contratação Pública vortalGOV

# **Ajuste Directo**

Julho 2009

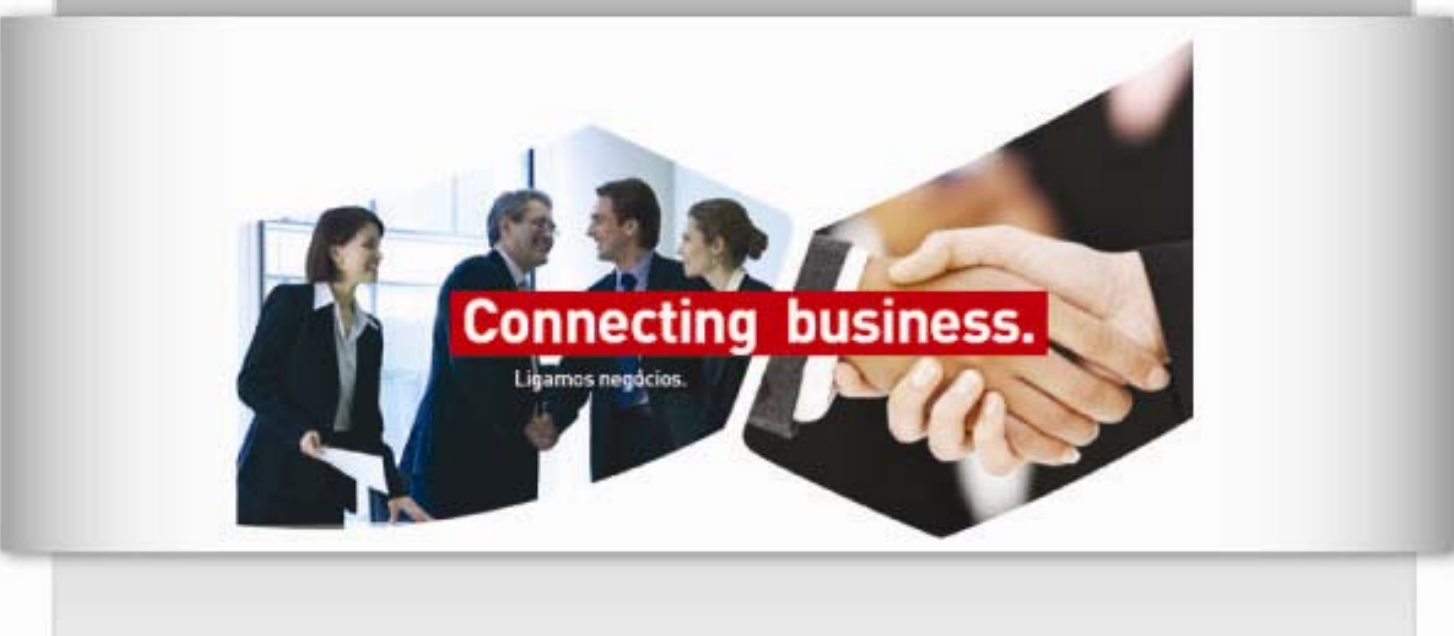

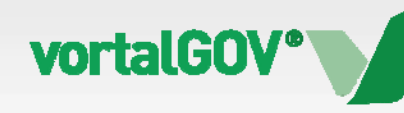

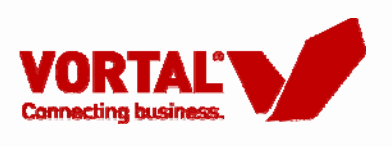

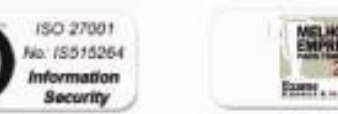

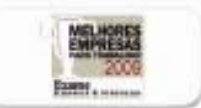

vortal HEALTH®

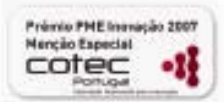

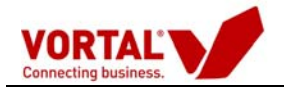

# Índice

| Preâmbulo                                                 |
|-----------------------------------------------------------|
| Acesso 4                                                  |
| 1° Passo – Entrar na Plataforma vortalGOV4                |
| 2° Passo – Inserir nome de utilizador e palavra-chave5    |
| 3º Passo – Autenticação na plataforma vortalGOV5          |
| Área de Trabalho                                          |
| Fases do Procedimento                                     |
| 1 - Criação Procedimento - Ajuste Directo12               |
| 1.1. Dados Gerais                                         |
| 1.2. Avaliação e Divulgação14                             |
| 1.3. Categorização e Grupos de Utilizadores15             |
| 1.4. Peças do Procedimento16                              |
| 1.5. Formulário de Resposta17                             |
| 1.6. Selecção de Concorrentes18                           |
| 1.7. Formalização do Procedimento19                       |
| 1.8. Aprovação21                                          |
| 1.9. Enviar / Lançar ao mercado22                         |
| 2- Abertura do Procedimento/Propostas23                   |
| 2.1 - Abrir Procedimento por um único elemento do "júri"  |
| 2.2 Abrir Procedimento com vários elementos de júri       |
| 2.3. Abertura das propostas27                             |
| 3. Admissão/Exclusão de Concorrrentes e Análise Propostas |
| 3.1- Análise de Preços                                    |
| 3.2 – Análise de Critérios de Adjudicação31               |
| 4- Aprovação de Análises e Adjudicação do Procedimento    |
| 4.1. Aprovação de Análises                                |
| 4.2. Adjudicação do Procedimento35                        |

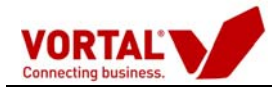

# Preâmbulo

Este Guia de Utilização pretende ser uma ferramenta útil, de consulta simples, onde seja possível esclarecer as diversas fases da criação de um Procedimento Público de Aquisição (Procedimento) até à adjudicação, quer na Plataforma Electrónica de Contratação vortalGOV, quer a nível de processo.

A Plataforma de contratação pública vortalGOV é dirigida a todas as entidades que, de acordo com o DL n.º 18/2008, estejam obrigadas a respeitar as normas da contratação pública. Esta plataforma suporta todos os procedimentos e requisitos legais previstos no DL n.º 18/2008, de uma forma centralizada e optimizada.

A Plataforma vortalGOV inclui, ainda, um sistema de gestão de informação que permite acompanhar a evolução de todos os procedimentos, dar a conhecer o estado de cada um, os intervenientes, os aprovadores, as avaliações efectuadas e a decisão final, entre outras informações. Desta forma, vai agilizar o processo de consulta ao mercado, aproximando e tornando mais cómoda a comunicação entre as Entidades Públicas e as Empresas que pretendem ser seus proponentes na supressão dos mais variados campos de necessidade.

A plataforma pretende seguir o fluxo total de um Procedimento, na sua interacção com o mercado, cobrindo as necessidades das seguintes fases:

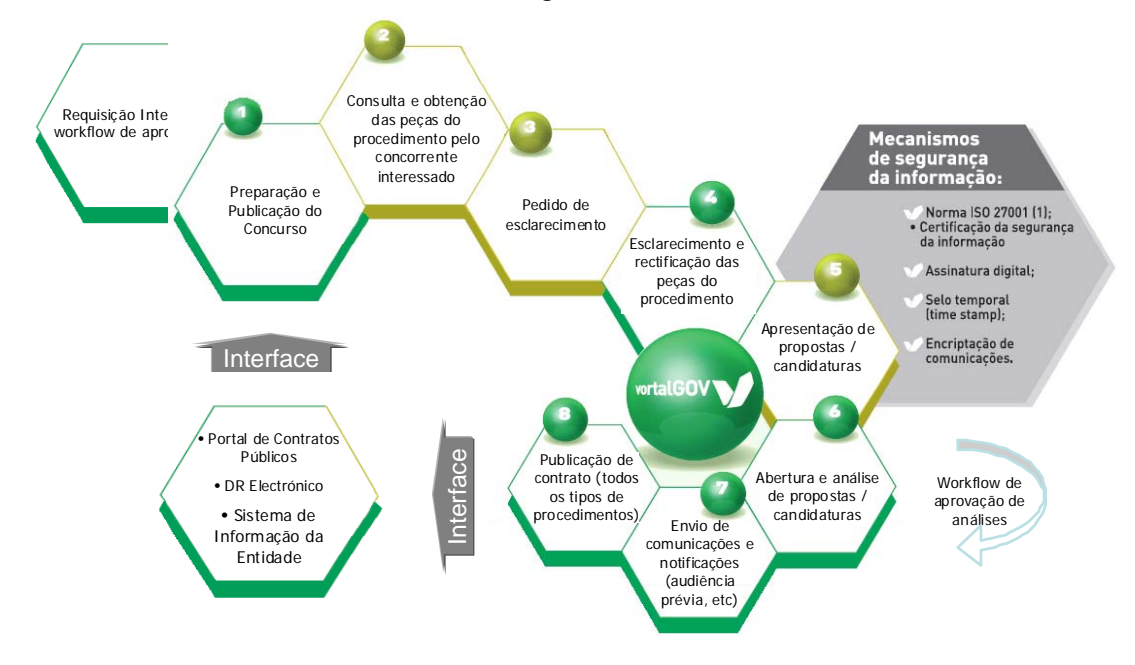

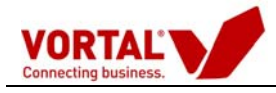

## Acesso

### 1° Passo – Entrar na Plataforma vortalGOV

Entrar em <u>www.vortalgov.pt</u> e clicar em login.

| ercados Soluções Serviços                                                                                                    | Segurança Certificação                                                                          | Legislação Informações FAQ A Vortal                                                                                                    |                                            |                                                                                                    |
|----------------------------------------------------------------------------------------------------|-------------------------------------------------------------------------------------------------|----------------------------------------------------------------------------------------------------|--------------------------------------------|----------------------------------------------------------------------------------------------------|
| a Plataforma de Contrata                                                                                                    | ENTIDADES PÚBLICAS<br>FORNECEDORES DO ESTADO<br>ACESSO UNIVERSAL                                | Já tem o seu novo Certificado Digita<br>Qualificado?<br>Obrigatório para assinatura de de<br>propostas de acordo com o DL 143-A/2<br>Portaria 701-G/2008.                                                                                                    | cumentos e<br>2008 e com a<br>comende já!  | Login<br>Togin<br>O 707 20 2<br>Dias úteis das 9<br>OUENP<br>ADERIR                                                                                                    |
| operar desde 2004.                                                                                                    |                                                                                                 |                                                                                                    |                                            | Prémio PME Inovação S                                                                                                    |
| melhor Tecnologia<br>maior seguranca certificada pela porma IS                                                                                                    | SO 27001                                                                                        | Máxima Capacidade para o Servir                                                                                                    | _                                          | Menção Especial<br>Portugal<br>Nona Indervision Inter                                                                                                    |
| <mark>melhor Tecnologia</mark><br>. <u>maior segurança certificada pela norma IS</u><br>. melhor arquitectura tecnológica e de dese                                                                                                    | 80 27001 •                                                                                      | Máxima Capacidade para o Servir<br>Total cobertura geográfica<br>Parceiros Comerciais e de Implementação                                                                                                    | 19                                         | Certificaçõe                                                                                                    |
| melhor Tecnologia<br>: maiorsegurança certificada pela norma IS<br>: melhor arquitectura tecnológica e de dese<br>2 mais potente motor de análises de propos                                                                                                    | <u>SO 27001</u> )<br>nvolvimento (SOA) )                                                        | Máxima Capacidade para o Servir<br>Total cobertura acográfica  Parceiros Comerciais e de Implementação  Parceiros Tecnológicos e de Integração ERP                                                                                                    | 19                                         | Certificaçõe                                                                                                    |
| melhor Tecnologia<br>, maiors equrança certificada pela norma i S<br>, melhor arquitectura tecnológica e de dese<br>D mais potente motor de anàlis es de propos<br>, plataforma mais aberta e compatível com                                                                    | so 27001 )<br>nvolvimento (SOA) )<br>ttag )<br>todas as tecnologias )                           | Máxima Capacidade para o Servir         Total cobertura acográfica         Parceiros Comerciais e de Implementação         Parceiros Tecnológicos e de Integração ERP         Academia Vortal                                                                                                    | 19<br>8                                    | Certificaçõe<br>Istatutor<br>Vertificaçõe                                                                                                    |
| melhor Tecnologia<br>1 maior segurança certificada pela norma IS<br>1 melhor arquitectura tecnológica e de dese<br>2 mais potente motor de análiz es de propos<br>1 plataforma mais aberta e compatível com<br>1 maior Experiência                                              | so 27001 )<br>nvolvimento (SOA) )<br>taz )<br>todas as teonologias )                            | Máxima Capacidade para o Servir         Total cobertura geográfica         Parceiros Comerciais e de Integração         Parceiros Tecnológicos e de Integração ERP         Academia Vortal         Pessoas já formadas                                                                                                    | 19<br>6<br>8637                            | Certificaçõe                                                                                                    |
| melhor Tecnologia<br>maior segurança certificada pela norma IS<br>melhor arquitectura tecnológica e de dese<br>1 mais potente motor de análices de propos<br>plataforma mais aberta e compatível com:<br>maior Experiência                                                      | NVOLVIMENTO (SDA) +<br>taz +<br>todas as tecnologias +                                          | Másima Capacidade para o Servir         Total cobettura geográfica         Parceiros Comerciais e de Implementação         Parceiros Tecnológicos e de Integração ERP         Academia Voital         Pess cas já formadas         A maior Comunidade         Entidades Adminentes                                                                       | 19<br>6<br>8637                            | Certificaçõe                                                                                                    |
| melhor Tecnologia<br>maior segurança certificada pela norma IS<br>melhor arquitectura tecnológica e de dese<br>Dasis potente motor de análizes de propos<br>plataforma mais aberta e compatível com-<br>maior Experiência<br>recedimentos Activos<br>tocedimentos já realizados | so 27001 )<br>nvotvimento (SOA) )<br>taz )<br>todas as teonologias )                            | Másima Capacidade para o Servir         Total cobertura geográfica         Parceiros Comerciais e de Implementação         Parceiros Teonológicos e de Integração ERP         Academia Vortal         Pess cas já formadas         A maior Comunidade         Entidades Adjudicantes         Entidades Adjudicantes                                      | 19<br>0<br>8637<br>211                     | Certificação<br>No 137<br>No 137<br>No |
| melhor Tecnologia<br>maior segurança certificada pela norma IS<br>s melhor arquitectura tecnológica e de dese<br>D mais potente motor de anális es de propos<br>plataforma mais aberta e compatível com-<br>maior Expertiência<br>rocedimentos Activos<br>lor de Adjudicações   | so 27001 )<br>nvolvimento (SOA) )<br>ttag )<br>todas as tecnologias )<br>3.770<br>305.488.014 € | Máxima Capacidade para o Servir         Total cobertura geográfica         Parceiros Comerciais e de Implementação         Parceiros Tecnológicos e de Integração ERP         Academia Vortal         Pess cas já formadas         A maior Comunidade         Entridades Adjudeantes         Empresas Repistadas a Operar         Número de Utilizadores | 19<br>6<br>8537<br>211<br>10.949<br>11.768 | Marche Especial<br>Marche Especial<br>Certificaçõe<br>Moral<br>Moral<br>Secur<br>Moral<br>Secur                                                                                                    |

© Vortal 2009 - Todos os direitos reservados | Direitos de Propriedad Optimizado para IE 6.0 | Resolução de 1024×768 pixels

Figura 1 – Mercado vortalGOV.

Será chamada a página

https://www.vortal.biz/Portal.WebUI/App/vortalGov/vortalGov.aspx.

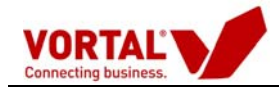

#### 2° Passo – Inserir nome de utilizador e palavra-chave

Insira o seu nome de Utilizador (username) e a respectiva Palavra-chave (password) e prima login.

A sua área de trabalho será apresentada e poderá identificar o seu nome no cabeçalho da página.

Após efectuar o seu *login*, irá aparecer uma janela de **"Antenticação com Certificado"**, onde deverá **"Seleccionar Certificado"** ou terá que **"solicitar certificado"** de autenticação, caso não o tenha efectuado ainda.

#### 3º Passo – Autenticação na plataforma vortalGOV

Desta forma o utilizador deverá:

- Clicar em **"Seleccionar Certificado"** – se já possui um certificado de autenticação Vortal;

ou

- Clicar em **"Solicitar Certificado" –** no caso de ainda não possuir um certificado de autenticação Vortal.

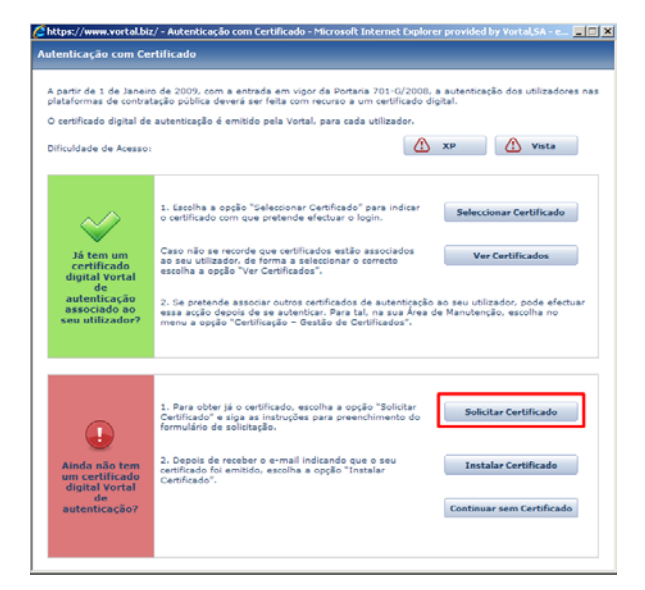

Figura 3 – Janela de Autenticação com Certificado

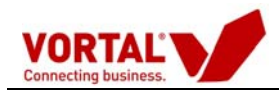

Após clicar no botão **"Solicitar Certificado"**, preencha a "**Proposta de contrato de adesão e emissão de Certificado Digital" que é o passo 1 de 3**, imprima, assine, carimbe e envie para a Vortal. Após terminar o preenchimento da primeira página, clique em seguinte e finalize o processo.

| ORTAL                                                                                                    |                                                                                                    |                                                                                                    | Passo 1 d                                                                                                    | 1e 3 |
|----------------------------------------------------------------------------------------------------|----------------------------------------------------------------------------------------------------|----------------------------------------------------------------------------------------------------|----------------------------------------------------------------------------------------------------|------|
| oposta de contrato de a                                                                                                    | desão e emissão de Cert                                                                                                    | tificado Digital                                                                                                    |                                                                                                    |      |
| <ul> <li>Por favor, preencha o form</li> <li>Depois de preenchidos os<br/>e última página, bem com</li> <li>De seguida, envie-o por c<br/>Julieta Ferrão, N.* 12, 12*</li> </ul>                                                                                                    | nulário.<br>s dados, imprima o formulário e<br>lo rubricado nas restantes;<br>larta, fax, por e-mail (digitalizad<br>piso, 1600-131 Lisboa)         | em formato A4. O formulário deve<br>lo) para acreditacao@vortal.pt ou                                                                     | ser carimbado e assinado na primeir<br>u entregue na sede da Vortal (Rua                                           | а    |
| campos cujo título se encont                                                                                                    | ra a negrito são obrigatórios.                                                                                                    |                                                                                                    |                                                                                                    |      |
| Tipo de Emissão:                                                                                                    | Período de Validade:                                                                                                    | Data de Solicitação:                                                                                                    | ID do Registo                                                                                                    |      |
| Tipo de Emissão:<br>Novo Certificado 💌<br>Nome Completo do Utilizador<br>Entidade Publica                                                                                                    | Período de Validade:<br>2 anos<br>Titular do Certificado:                                                                                           | Data de Solicitação:<br>18-03-2009                                                                                                    | ID do Registo<br>3147618032009114123                                                                               |      |
| Tipo de Emissão:<br>Neve Cenificade<br>Nome Completo do Utilizador<br>Entidade Publica                                                                                                    | Periodo de Validade:<br>2 anos<br>Titular do Certificado:                                                                                           | Data de Solicitação:<br>18-03-2009<br>Telefone: *                                                                                         | ID do Registo<br>3147818032009114123                                                                               |      |
| Tipo de Emissão:<br>Novo Cevilirado 💌<br>Ronde Completo do Utilizador<br>Entidade Publica<br>Email:<br>bruno-fonseca@vortal.pt                                                                                                    | Período de Validade:<br>2 anos<br>Titular do Certificado:                                                                                           | Data de Solicitação:<br>10-03-2009<br>Telefone: *                                                                                         | ID do Registo<br>3147818032009114123<br>Fax. *                                                                     |      |
| Tipo de Emissão:<br>Neve Certificado 💌<br>Emitidade Dublica<br>Email:<br>bruno fonseca@vortal.pt<br>1073r: Ere endereço de email                                                                                                    | Período de Validade:<br>2 anos<br>Titular do Certificado:                                                                                           | Data de Solicitação:<br>10-03-2009<br>Telefone: *<br>tal (CDI) a emitir, não sendo poste<br>resente ciridad.                              | ID do Registo<br>314701032009114123<br>Fax =<br>Fax =                                                              |      |
| Tipo de Emissão:<br>Neve Certificado I Ulikador<br>Emitidade Dublica<br>Email:<br>Bruno-fonseca@vortal.pt<br>1073r: Este addreço de email<br>artir éster adreço de email                                                                                                    | Periodo de Validade:<br>2 anos<br>Titular do Certificado:<br>é o que constará do Certificado Di<br>enviar correto assinado su recebu<br>Número: •   | Data de Solicitação:<br>10-03-2009<br>Telefone: *<br>corrector a motor, não sendo poso<br>re correctorizado de Emissão joistima.          | ID do Registo<br>3147018032009114123<br>Fax *<br>ever de alterur postariormante, sando a<br>assegi* Emilido Por;*  |      |
| Tipo de Emissão:<br>Titoro Cartificado<br>Tomo Completo do Utilizador<br>Entidade Publica<br>E-mail:<br>Bronc, fenareas grootal as<br>trotar enderejo de anale<br>portor deste enderejo que poder<br>Documento de destinificação:<br>Bibleta de Identidada                                                    | Período de Validade:<br>2 anos<br>Titular do Certificado:<br>é o que constand do Certificado Di<br>e enciar correto assinado eu recebu<br>Número: * | Data de Solicitação:<br>10-03-2009<br>Telefone: "<br>"<br>"<br>"<br>"<br>Data de Emissão (serm-a                                          | ID do Registo<br>3147010022009114123<br>Fax: *<br>ivel de alterar postariormante, pando a<br>assay;* Emitido Por;* |      |
| Tipo de Emissilo:<br>Titoro Centificado<br>Nome Completo do Utilizador<br>Entidade Publica<br>E-mail:<br>Diruno, fonsesa givertal et<br>Diruno, fonsesa givertal et<br>Diruno, fonsesa givertal et<br>Diruno de Mentificade<br>Diruno de Mentificade<br>Elimitad de Mentificade<br>Nome Completo da Entidade: | Período de Validade:<br>2 anos<br>Titular do Certificado:<br>é o que constará do Certificado Di<br>enviar correz assinado eu recebe<br>Número: *    | Data de Solicitação:<br>10-03-2009<br>Telefone: "<br>gital (CO1) a amitir, não sento pos<br>e centes citizão.<br>Data de Emissão jos mm a | ID do Registo<br>3147818032009114123                                                                               |      |

Após recepção da "**Proposta de contrato de adesão e emissão de Certificado Digital**" é-lhe emitido o certificado de autenticação à plataforma electrónica de contratação.

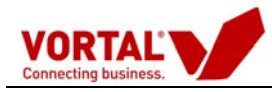

# Área de Trabalho

Após a introdução do nome de utilizador e da respectiva palavra-chave, o *login* no sistema direcciona-o(a) para a Área de Trabalho, onde poderá visualizar os Procedimentos que tem disponíveis para si, de acordo com o estado em que estão. Estes estão distribuídos pelas pastas que se podem observar na imagem, na coluna do lado esquerdo.

| Directório de Empresas     |                        |                                           |                                   |                   |                    |            |
|----------------------------|------------------------|-------------------------------------------|-----------------------------------|-------------------|--------------------|------------|
| Gestão de Procedimentos    |                        |                                           |                                   |                   |                    |            |
| Criar Procedimento         | Pesquisar:             | em: Ref. Procedimento                     | y pesquisar limpar                |                   |                    |            |
| Copiar Procedimento        | Em Elaboração          |                                           |                                   |                   |                    |            |
| Configurar Centro de Custo |                        |                                           |                                   |                   |                    |            |
| - Gestão de Procedimentos  | Arraste uma coluna par | a esta zona para definir agrupamento      |                                   |                   |                    | _          |
| 😑 Por Estado               | Ref. Procedimento 📥    | Descrição 📥                               | Centro de Custo 🏹                 | Data de Criação 📥 | Data Limite Recepç | Estado 🏹   |
| Em Elaboração              | (Copia) - dp29092008   | Empreitada para const de nova sede 729    | Divisão Executiva                 | 29-09-2008        | 15-10-2008         | Guardado   |
| Para Aprovação             | (Copia) - dp29092008   | Empreitada para const de nova sede 729    | Divisão Executiva                 | 29-09-2008        | 15-10-2008         | Guardado   |
| Actives                    | (Copia) - 062008       | Empreitada de Construção da Biblioteca de | DOM                               | 22-09-2008        | 24-10-2008         | Guardado   |
| Activos                    | LRS_CCP_180901         | LR5_CCP_180901                            | 1º Centro de Custo DL 18/200      | 18-09-2008        | 18-09-2008         | Por Lançar |
| Em Analise                 | CR-conviteDir02        | CR-conviteDir02                           | DMP                               | 18-09-2008        | 01-12-2008         | Por Lançar |
| Adjudicados                | (Copia) - Lneves- CL   | Aquisição COnsumíveis                     | Unidade Ministerial de Compra     | 18-09-2008        |                    | Guardado   |
| Encerrados                 | ref162008porto         | economato                                 | Aprovisionamento de Bens e S      | 16-09-2008        | 24-09-2008         | Por Lançar |
|                            | 123898709              | Consum                                    | Aprovisionamento de Bens e S      | 09-09-2008        | 09-09-2008         | Por Lançar |
|                            | (Copia) - Demo_EPUL1   | Aquisição de Consumíveis                  | Divisão de Contratação Públic     | 20-08-2008        |                    | Guardado   |
|                            | X_armazem              | armazem                                   | Construção armazem                | 14-08-2008        | 01-09-2008         | Por Lançar |
|                            | LRS_LRS_LRS (3)        | LRS_LRS_LRS                               | CentrocustoRP                     | 14-08-2008        |                    | Guardado   |
|                            | (Copia) - Demo_Terra   | Aquisição de Consumíveis Informáticos     | Divisão Compras SF                | 07-08-2008        | 01-01-2009         | Guardado   |
|                            | Construção Armazem     | Construção Armazem                        | SCML/DGIP                         | 06-08-2008        | 01-01-2009         | Por Lançar |
|                            | 51/2008                | Aquisição de Consumíveis                  | Divisão de Aprovisionamento       | 30-07-2008        | 30-07-2008         | Guardado   |
|                            | rtp_01                 | Aquisição de economato                    | Centro de Custo 06                | 30-07-2008        | 30-08-2008         | Por Lançar |
|                            | Teste LS               | Material                                  | 1º Centro de Custo DL 18/200      | 30-07-2008        | 30-07-2008         | Por Lançar |
|                            | (Copia) - pnandreia    | ar condicionado                           | Aprovisionamento CCP              | 24-07-2008        | 01-08-2008         | Guardado   |
|                            | (Copia) - CPCHS        | MATERIAL DE CONSUMO CLINICO               | Unidade Ministerial de Compra     | 23-07-2008        |                    | Guardado   |
|                            |                        | Anterior                                  | 1 <u>2 3 4 5 6 Sequinte</u> de 13 |                   |                    |            |

Figura 2 – Área de Trabalho.

O ambiente de trabalho está dividido em quatro áreas:

- 1. Área de Identificação da Entidade;
- 2. Área de serviços;
- 3. Área de pesquisa;
- Área de Listagens de Procedimentos e visualização de Pastas Resumo de Processos.

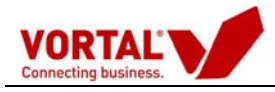

| vortalGOV                                                                      | <u>epublica2 - Entidi</u><br>Data: :<br>Hora (GMT): <u>1</u> | مام کان کان کان کان کان کان کان کان کان کان | o cliente                     |                   |                    | 707 20 27 1          |
|--------------------------------------------------------------------------------|--------------------------------------------------------------|---------------------------------------------|-------------------------------|-------------------|--------------------|----------------------|
| Directorio de Empresas<br>Gestão de Procedimentos<br>Criar Procedimento        | Fesquisar:                                                   | em: Ref. Procedimento Área                  | de pesquisa                   | <br>1             |                    |                      |
| Copiar Procedimento<br>Configurar Centro de Custo<br>- Gestão de Procedimentos | Em Elaboração<br>Arraste uma coluna pa                       | ara esta zona para definir agrupamento      |                               |                   |                    |                      |
| Por Estado                                                                     | kef. Procedimento 📥                                          | Descrição 📥                                 | Centro de Custo 🖓             | Data de Criação 📥 | Data Limite Recept | ; Estado 🗸           |
| Em Elaboração                                                                  | (Copia) - dp29092008                                         | Empreitada para const de nova sede 729      | Divisão Executiva             | 29-09-2008        | 15-10-2008         | Guardado             |
|                                                                                | (Copia) - dp29092008                                         | Empreitada para const de nova sede 729      | Divisão Executiva             | 29-09-2008        | 15-10-2008         | Guardado             |
| Para Aprovação                                                                 | Copia) - 062008                                              | Empreitada de Construção da Biblioteca de   | DOM                           | 22-09-2008        | 24-10-2008         | Guardado             |
| Activos                                                                        | RS_CCP_180901                                                | LRS_CCP_180901                              | 1º Centro de Custo DL 18/200  | 18-09-2008        | 18-09-2008         | Por Lançar           |
| Em Análise                                                                     | CR-conviteDir02                                              | CR-conviteDir02                             | DMP                           | 18-09-2008        | 01-12-2008         | Por Lançar           |
| Adjudicados                                                                    | Copia) - Lneves- CL                                          | Aquisição COnsumíveis                       | Unidade Ministerial de Compra | 18-09-2008        |                    | Guardado             |
| Encerrados                                                                     | ef162008porto                                                | economato Liotogom                          | Adrexis Danasta da Babi a S   | 16-09-2008        | 24-09-2008         | Por Lançar           |
| <b>Á</b>                                                                       | 123898709                                                    | Consum LIStagem                             | de Floceaill                  | ennos             | 09-09-2008         | Por Lançar           |
| Area                                                                           | Copia) - Demo_EPUL1                                          | Aquisição de Consumíveis                    | Divisão de Contratação Públic | 20-08-2008        |                    | Guardado             |
|                                                                                | X_armazem                                                    | armazem                                     | Construção armazem            | 14-08-2008        | 01-09-2008         | Por Lançar           |
| de Serviços                                                                    | LRS_LRS_LRS (3)                                              | LRS_LRS_LRS Daetae De                       | etimo do Pro                  | 60000             |                    | Guardado             |
|                                                                                | Copia) - Demo_Terra                                          | Aquisição de Consumíveis informaticos       |                               | ୢ୷ୣଢ଼ୄୖୢୖୢୖୠୄୄ୰   | 01-01-2009         | Guardado             |
|                                                                                | Construção Armazem                                           | Construção Armazem                          | SCML/DGIP                     | 06-08-2008        | 01-01-2009         | Por Lançar           |
|                                                                                | 51/2008                                                      | Aquisição de Consumíveis                    | Divisão de Aprovisionamento   | 30-07-2008        | 30-07-2008         | Guardado             |
|                                                                                | tp_01                                                        | Aquisição de economato                      | Centro de Custo 06            | 30-07-2008        | 30-08-2008         | Por Lançar           |
|                                                                                | este LS                                                      | Material                                    | 1º Centro de Custo DL 18/200  | 30-07-2008        | 30-07-2008         | Por Lançar           |
|                                                                                | (Copia) - pnandreia                                          | ar condicionado                             | Aprovisionamento CCP          | 24-07-2008        | 01-08-2008         | Guardado             |
|                                                                                | (Copia) - CPCHS                                              | MATERIAL DE CONSUMO CLINICO                 | Unidade Ministerial de Compra | 23-07-2008        |                    | Guardado             |
| /ortal 2008   <u>direitos de propr</u>                                         | iedade                                                       | Informação Inst                             | itucional                     |                   | - <b></b>          | owered by <u>V</u> e |

Figura 3 – Separação do ecrã por zonas de trabalho.

Na área de identificação para além do nome do utilizador e identificação da entidade é apresentada a data e hora em tempo real (sincronizado com a Hora Legal), e estão disponíveis as acções para editar perfil e sair da plataforma.

Na edição do perfil, o utilizador poderá alterar os seus dados pessoais e a sua palavrachave.

| Directório de Empresas    |                        |                                           |                                |                   |                    |                 |
|---------------------------|------------------------|-------------------------------------------|--------------------------------|-------------------|--------------------|-----------------|
| estão de Procedimentos    |                        |                                           |                                |                   |                    |                 |
| riar Procedimento         | Pesquisar:             | em: Ref. Procedimento                     | y pesquisar limpar             |                   |                    |                 |
| opiar Procedimento        | Con Claboração         |                                           |                                |                   |                    |                 |
| onfigurar Centro de Custo | Em Elaboração          |                                           |                                |                   |                    |                 |
| Gestão de Procedimentos   | Arraste uma coluna par | a esta zona para definir agrupamento      |                                |                   |                    |                 |
| 😑 Por Estado              | Ref. Procedimento 📥    | Descrição 📥                               | Centro de Custo 🖓              | Data de Criação 📥 | Data Limite Recepç | Estado $\nabla$ |
| Em Elaboração             | (Copia) - dp29092008   | Empreitada para const de nova sede 729    | Divisão Executiva              | 29-09-2008        | 15-10-2008         | Guardado        |
| Para Aprovação            | (Copia) - dp29092008   | Empreitada para const de nova sede 729    | Divisão Executiva              | 29-09-2008        | 15-10-2008         | Guardado        |
| A above                   | (Copia) - 062008       | Empreitada de Construção da Biblioteca de | DOM                            | 22-09-2008        | 24-10-2008         | Guardado        |
| ACTIVOS                   | LRS_CCP_180901         | LR5_CCP_180901                            | 1º Centro de Custo DL 18/200   | 18-09-2008        | 18-09-2008         | Por Lança       |
| Em Analise                | CR-conviteDir02        | CR-conviteDir02                           | DMP                            | 18-09-2008        | 01-12-2008         | Por Lançar      |
| Adjudicados               | (Copia) - Lneves- CL   | Aquisição COnsumíveis                     | Unidade Ministerial de Compra  | 18-09-2008        |                    | Guardado        |
| Encerrados                | ref162008porto         | economato                                 | Aprovisionamento de Bens e Se  | 16-09-2008        | 24-09-2008         | Por Lançar      |
|                           | 123898709              | Consum                                    | Aprovisionamento de Bens e Se  | 09-09-2008        | 09-09-2008         | Por Lançar      |
|                           | (Copia) - Demo_EPUL1   | Aquisição de Consumíveis                  | Divisão de Contratação Pública | 20-08-2008        |                    | Guardado        |
|                           | X_armazem              | armazem                                   | Construção armazem             | 14-08-2008        | 01-09-2008         | Por Lançar      |
|                           | LRS_LRS_LRS (3)        | LRS_LRS_LRS                               | CentrocustoRP                  | 14-08-2008        |                    | Guardado        |
|                           | (Copia) - Demo_Terra   | Aquisição de Consumíveis Informáticos     | Divisão Compras SF             | 07-08-2008        | 01-01-2009         | Guardado        |
|                           | Construção Armazem     | Construção Armazem                        | SCML/DGIP                      | 06-08-2008        | 01-01-2009         | Por Lançar      |
|                           | 51/2008                | Aquisição de Consumíveis                  | Divisão de Aprovisionamento    | 30-07-2008        | 30-07-2008         | Guardado        |
|                           | rtp_01                 | Aquisição de economato                    | Centro de Custo 06             | 30-07-2008        | 30-08-2008         | Por Lançar      |
|                           | Teste LS               | Material                                  | 1º Centro de Custo DL 18/200   | 30-07-2008        | 30-07-2008         | Por Lançar      |
|                           | (Copia) - pnandreia    | ar condicionado                           | Aprovisionamento CCP           | 24-07-2008        | 01-08-2008         | Guardado        |
|                           | (Copia) - CPCHS        | MATERIAL DE CONSUMO CLINICO               | Unidade Ministerial de Compra  | 23-07-2008        |                    | Guardado        |
|                           |                        | Anterior                                  | 1 2 3 4 5 6 Sequinte de 13     |                   |                    |                 |

Figura 4 – Detalhe da Área de Trabalho.

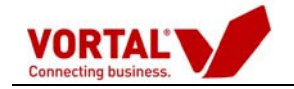

Na área dos serviços, na coluna da esquerda, são apresentados os principais grupos de informação:

- Gestão de Procedimentos onde estão disponíveis todos os procedimentos enviados.
- Directório de Empresas onde são apresentadas todas as entidades registadas nas

plataformas Vortal.

### Grupo de Informação – "Gestão de Procedimentos"

No grupo de informação "Gestão de Procedimentos" estão disponíveis todos os procedimentos de âmbito público bem como a respectiva evolução, ou seja, possibilidade de consulta dos diversos procedimentos desde o momento de criação até à sua conclusão.

Esta informação está organizada em pastas, segundo o estado de evolução dos procedimentos, descrito no quadro seguinte:

| Grupo de<br>Informação | Descrição                                                                                                    |
|------------------------|----------------------------------------------------------------------------------------------------|
| Em Elaboração          | São apresentados todos os procedimento em elaboração, até serem disponibilizados no mercado.                      |
| Para aprovação         | São apresentados todas os procedimentos elaborados que aguardam aprovação para a sua disponibilização no mercado. |
| Activos                | São apresentadas todos os procedimentos disponibilizados no mercado.                                              |
| Em análise             | São apresentados todos os procedimentos que foram abertos e estão em período de análise.                          |
| Adjudicados            | São apresentados todos os concursos adjudicados                                                                   |
| Encerrados             | São apresentadas todos os procedimentos<br>Encerrados.                                                            |

Plataforma vortalGOV

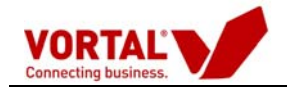

Chamando cada grupo de informação é apresentado a listagem respectiva com a seguinte informação (Exemplo – Procedimentos "Para aprovação"):

| Para Aprovação        |                                   |                          |                  |                    |             |
|-----------------------|-----------------------------------|--------------------------|------------------|--------------------|-------------|
| Arraste uma coluna pa | ra esta zona para definir agrogam | ento                     |                  |                    |             |
| Ref. Procedimento 📥   | Descrição 📥                       | Centro de Custo 💎        | Date de Enação 📥 | Data Limite Recepç | Estado 🖓    |
| LS 38EB               | Material electrics                | Aprovisionamentos        | 16-09-2008       | 01-10-2008         | Par Aprovar |
| BF_tet2               | BF_tat3                           | Centro de Custo 06       | 12-09-2008       | 01-12-2008         | Por Aprovar |
|                       |                                   | Antonior 1 Seguinte de 1 |                  |                    |             |

Cada linha corresponde a um procedimento e para cada procedimento é identificado a sua referência, descrição, o centro de custo associado, a data de criação e a respectiva data limite para apresentação de proposta e o estado do procedimento.

As listagens apresentadas permitem as seguintes funcionalidades:

- 1. Ordenação;
- 2. Aplicação de filtros;
- 3. Criar agrupamentos, arrastando a coluna para a área azul (como exemplificado nas figuras seguintes);

| and the second second se |                                                                                                    |                                                                                                    |                                                  | _                                                |                                      |
|----------------------------------------------------------------------------------------------------|----------------------------------------------------------------------------------------------------|----------------------------------------------------------------------------------------------------|--------------------------------------------------|--------------------------------------------------|--------------------------------------|
| Arreste ume colune p                                                                                                    | are este zona para definir agrupamento                                                                          | Centro de Custo 7                                                                                              |                                                  |                                                  |                                      |
| lef. Procedimento 📤                                                                                                    | Descrição 📥                                                                                                    | Centro de Custo Tr                                                                                             |                                                  | mite Recep                                       | eç Estado 77                         |
| 5 3888                                                                                                    | Material electrics                                                                                              | Appovisionamentos                                                                                              | 16-09-2008                                       | 01-10-2008                                       | Par Aprover                          |
| 6F_tet3                                                                                                    | BF_tat3                                                                                                    | Centro de Custo 06                                                                                             | 12-09-2008                                       | 01-12-2008                                       | Por Aprevar                          |
|                                                                                                    |                                                                                                    | Anterior 1 Seguinte de 1                                                                                       |                                                  |                                                  |                                      |
| Para Aprovação<br>Centro de Custo 🔻                                                                                                    | in the second second second second second second second second second second second second second second second |                                                                                                    |                                                  |                                                  |                                      |
| Para Aprovação<br>Centro de Custo 💙                                                                                                    | Aprovisionamentos (1)                                                                                           | and a factor of the second second second second second second second second second second second second second | Dans de Cásela                                   | - Part Helet Free                                |                                      |
| Para Aprovação<br>Centro de Custo ▼<br>El Centro de Custo : x<br>Ref. Procedimento                                                                                                    | Aprovisionamentos (1)<br>De:                                                                                    | corição                                                                                                    | Data de Criação                                  | Data Umite Roce                                  | pç Estado                            |
| Fara Aprovação<br>Centro de Cueto V<br>El Centro de Cueto : x<br>Raf. Procadimanto<br>US 3868                                                                                                    | Aprovisionamentos (1)<br>Dej<br>Mot                                                                             | torição<br>ensi electrico                                                                                      | Data de Criação<br>16-09-2008                    | Data Umite Roce<br>01+10-2008                    | pç Estado<br>Por Aprove              |
| Fara Aprovação<br>Centro de Cueto V<br>Centro de Cueto - X<br>Ref. Procedimento<br>LS 3868                                                                                                    | Aprovisionamentos (1)<br>De:<br>Mot<br>Centro de Cuisto 86 (1)                                                  | torição<br>ensi electrico                                                                                      | Data de Griação<br>16-09-2008                    | Data Limite Roce<br>01-10-2006                   | pç Estado<br>Por Aprove              |
| Para Aprovação<br>Centro de Custo V<br>Rof. Procedimento<br>LS 3868                                                                                                    | Aprovieionementos (1)<br>De:<br>Centro de Cueto 06 (1)<br>De:                                                   | torição<br>enal electrico                                                                                      | Data de Criação<br>16-09-2008<br>Data de Criação | Data Umita Roco<br>01-10-2005<br>Data Umita Roco | pç Estado<br>Por Aprova<br>pç Estado |

Figura 5 – Aplicação de filtros.

Para visualizar o detalhe dos Procedimentos deve seleccionar o procedimento na listagem e fazer duplo-clique na linha, como é visível na figura seguinte. Esta operação serve para qualquer tipo de estado de procedimentos.

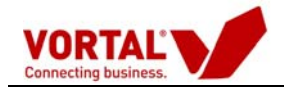

| Directório de Empresas                            |                                                        |                                                                                          |                                                                                         |                                                      |                                                      |                  |                                                              |
|---------------------------------------------------|--------------------------------------------------------|------------------------------------------------------------------------------------------|-----------------------------------------------------------------------------------------|------------------------------------------------------|------------------------------------------------------|------------------|--------------------------------------------------------------|
| Gestão de Procedimentos                           |                                                        |                                                                                          |                                                                                         |                                                      |                                                      |                  |                                                              |
| Criar Procedimento P                              | esquisar:                                              | em: Ref. Procedimento                                                                    | ♥ pesquisar                                                                             | limpar                                               |                                                      |                  |                                                              |
| Copiar Procedimento<br>Configurar Centro de Custo | Activos                                                |                                                                                          |                                                                                         |                                                      |                                                      |                  |                                                              |
| - Gestão de Procedimentos                         | Arraste uma coluna pa                                  | ra esta zona para definir agrupamento                                                    |                                                                                         |                                                      | _                                                    |                  |                                                              |
| 📟 Por Estado 🕴                                    | Ref. Procedimento 📥                                    | Descrição 📥                                                                              | Centro de Custo 🖓                                                                       | Data de Colocação                                    | Data Limite Recepç                                   | Propostas        | Estado 🗸                                                     |
| Em Elaboração                                     | demo_amaIrt                                            | Aquisição de consuníveis informático                                                     | Divisão de Informática                                                                  | 30-09-2008                                           | 01-10-2008                                           | 0                | S/ Propostas                                                 |
| Para Aprovação                                    | JM_Aveiro_08                                           | Aqusição de Economato                                                                    | Aprovisionamento de Bens (                                                              | 30-09-2008                                           | 30-09-2008                                           | 2                | C/ Propostas                                                 |
|                                                   |                                                        |                                                                                          |                                                                                         |                                                      |                                                      |                  |                                                              |
| Activos                                           | DEMO_HDVFX                                             | MATERIAL DE CONSUMO CLINICO                                                              | Divisão de Aprovisionament                                                              | 30-09-2008                                           | 30-09-2008                                           | 3                | C/ Propostas                                                 |
| Activos                                           | VP/ADQ/0198                                            | MATERIAL DE CONSUMO CLINICO<br>teste01                                                   | Divisão de Aprovisionament<br>Divisão de Informática                                    | 30-09-2008<br>30-09-2008                             | 30-09-2008<br>30-09-2008                             | 3                | C/ Propostas<br>S/ Propostas                                 |
| Activos ()<br>Em Análise                          | DEMO_HDVFX<br>XP/ADQ/0198<br>Jemo_amal_ba              | MATERIAL DE CONSUMO CLINICO<br>teste01<br>Aquisição de consúmiveis informático           | Divisão de Aprovisionament<br>Divisão de Informática<br>Divisão de Informática          | 30-09-2008<br>30-09-2008<br>30-09-2008               | 30-09-2008<br>30-09-2008<br>30-09-2008               | 3<br>0<br>3      | C/ Propostas<br>S/ Propostas<br>C/ Propostas                 |
| Activos (<br>Em Análise Adjudicados (             | DEMO_HDVFX<br>XP/ADQ/0198<br>demo_amal_ba<br>L11teste1 | MATERIAL DE CONSUMO CLINICO<br>teste01<br>Aquisição de consúmiveis informático<br>manual | Divisão de Aprovisionament<br>Divisão de Informática<br>Divisão de Informática<br>Aprov | 30-09-2008<br>30-09-2008<br>30-09-2008<br>29-09-2008 | 30-09-2008<br>30-09-2008<br>30-09-2008<br>29-09-2008 | 3<br>0<br>3<br>0 | C/ Propostas<br>S/ Propostas<br>C/ Propostas<br>S/ Propostas |

Figura 6 – Selecção de Procedimento.

Após fazer duplo-clique é apresentado uma página resumo do procedimento, tal como apresentado na figura seguinte.

|                            | epublica2 - Ent             | idade Pública Demo                       | edita                                      | ar perfil 🖧   <u>sair</u> 🗙 |
|----------------------------|-----------------------------|------------------------------------------|--------------------------------------------|-----------------------------|
| vortalGOV'                 | Data:                       | 30-09-2008                               |                                            | 707 20 27 12                |
|                            | Hora (GMT):                 | 15:43:55                                 |                                            | infe@vortal.pt              |
| Directório de Empresas     |                             |                                          |                                            |                             |
| Gestão de Procedimentos    |                             |                                          |                                            |                             |
| Criar Procedimento         |                             |                                          |                                            |                             |
| Copiar Procedimento        | Activos                     | DEMO HDVFX X                             |                                            |                             |
| Configurar Centro de Custo |                             |                                          |                                            |                             |
| - Gestão de Procedimentos  | Grupo Utilizadore           | es   Detalhe   Fluxo   Peças Procediment | o   Visualizações   Observações Internas   |                             |
| 😑 Por Estado               | Ref. Procediment            | :o: DEMO_HDVFX                           | Data Criação:                              | 30-09-2008                  |
| Em Elaboração              | Descrição:                  | MATERIAL DE CONSUMO CLINICO              | Data Colocação:                            | 30-09-2008                  |
| Para Aprovação             | Centro de Custo:            | Divisão de Aprovisionamento              | Data Limite Apresentação Propostas:        | 30-09-2008                  |
| Activos                    | Estado:                     | No Mercado - C/ Propostas                | Publicação:                                | Anúncio                     |
| Em Análise                 | N-4 N <sup>2</sup>          |                                          |                                            |                             |
| Adjudicados                | vota: Nao pertenc           | e a nennum grupo de utilizadores.        |                                            |                             |
| Encerrados                 | Pré-Registo<br>Proposta (0) | Propostas (3) Análises<br>Preços (0)     | Análises<br>Critérios (0) Adjudicações (0) |                             |
|                            | Seleccione um re            | gisto para obter as acções               |                                            |                             |
|                            | Mensagem                    |                                          |                                            |                             |
|                            | Não existem dados i         | para apresentar.                         |                                            |                             |

Figura 7 – Ecrã resumo de um Procedimento (Após fazer duplo clique).

No detalhe resumo pode ser visualizada diversa informação de acordo com o procedimento seleccionado.

Convêm referir que é também no detalhe resumo que se encontram disponíveis as acções sobre o procedimento em causa (barra azul escura) e o acesso a mais informações de detalhe sobre o procedimento (barra azul clara).

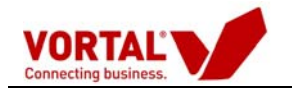

# Fases do Procedimento

# 1 - Criação Procedimento - Ajuste Directo

Clique em "Criar Procedimento".

| vortalGOV'                                  | Entidade Publica D<br>Data: 26<br>Hora (GMT): <u>10</u> | emo - Entidade Pública Demo<br>5-09-2008<br><u>:33:50</u> |                                   |                   | C                 | 707 20 27 1<br>info@vortal.p |
|---------------------------------------------|---------------------------------------------------------|-----------------------------------------------------------|-----------------------------------|-------------------|-------------------|------------------------------|
| Directório de Empresas                      |                                                         |                                                           |                                   |                   |                   |                              |
| Gestão de Procedimentos                     |                                                         |                                                           |                                   |                   |                   |                              |
| riar Procedimento                           | Pesquisar                                               | em: Bef Procedimento                                      | v pesquisar limpar                |                   |                   |                              |
| Series Descriptions to                      |                                                         |                                                           |                                   |                   |                   |                              |
| opiar Procedimento                          | Em Elaboração                                           |                                                           |                                   |                   |                   |                              |
| onfigurar Centro de Custo                   | Arraste uma coluna par                                  | a esta zona nara definir anrunamento                      |                                   |                   |                   |                              |
| <ul> <li>Gestão de Procedimentos</li> </ul> | Arraste una coluna par                                  | a esta zona para denini agrupamento                       |                                   |                   |                   |                              |
| 📟 Por Estado                                | Ref. Procedimento 🕈                                     | Descrição 🗖                                               | Centro de Custo V                 | Data de Criação 🍝 | Data Limite Recep | ç Estado V                   |
| Em Elaboração                               | DEMO_HAL_2                                              | MATERIAL DE CONSUMO CLINICO                               | Divisão de Aprovisionamento       | 25-09-2008        | 25-09-2008        | Guardado                     |
| Para Aprovação                              | DEMO_CHCB_2                                             | MATERIAL DE CONSUMO CLINICO                               | Divisão de Aprovisionamento       | 25-09-2008        | 25-09-2008        | Guardado                     |
| Activos                                     | (Copia) - 062008                                        | Empreitada de Construção da Biblioteca de                 | DOM                               | 22-09-2008        | 24-10-2008        | Guardado                     |
| Em Apólico                                  | LRS_CCP_180901                                          | LR5_CCP_180901                                            | 1º Centro de Custo DL 18/200      | 18-09-2008        | 18-09-2008        | Por Lançar                   |
| a da directore                              | (Copia) - teste valo                                    | Test, valor base procedimento 1                           | Divisão Compras SF                | 18-09-2008        | 18-12-2008        | Guardado                     |
| Adjudicados                                 | CR-conviteDir02                                         | CR-conviteDir02                                           | DMP                               | 18-09-2008        | 01-12-2008        | Por Lançar                   |
| Encerrados                                  | (Copia) - Lneves- CL                                    | Aquisição COnsumíveis                                     | Unidade Ministerial de Compra     | 18-09-2008        |                   | Guardado                     |
|                                             | ref162008porto                                          | economato                                                 | Aprovisionamento de Bens e S      | 16-09-2008        | 24-09-2008        | Por Lançar                   |
|                                             | 1111                                                    | 111                                                       | Divisão Executiva                 | 12-09-2008        | 01-11-2008        | Por Lançar                   |
|                                             | 123898709                                               | Consum                                                    | Aprovisionamento de Bens e S      | 09-09-2008        | 09-09-2008        | Por Lançar                   |
|                                             | (Copia) - vg20_001                                      | Teste 1A                                                  | Divisão de Contratação Pública    | 26-08-2008        | 01-10-2008        | Guardado                     |
|                                             | (Copia) - Demo_EPUL1                                    | Aquisição de Consumíveis                                  | Divisão de Contratação Pública    | 20-08-2008        |                   | Guardado                     |
|                                             | defrdedfr                                               | material clin                                             | Aprovisionamento de Bens e S      | 19-08-2008        | 28-08-2008        | Por Lançar                   |
|                                             | X_armazem                                               | armazem                                                   | Construção armazem                | 14-08-2008        | 01-09-2008        | Por Lançar                   |
|                                             | LRS_LRS_LRS (3)                                         | LRS_LRS_LRS                                               | CentrocustoRP                     | 14-08-2008        |                   | Guardado                     |
|                                             | (Copia) - Demo_Terra                                    | Aquisição de Consumíveis Informáticos                     | Divisão Compras SF                | 07-08-2008        | 01-01-2009        | Guardado                     |
|                                             | Construção Armazem                                      | Construção Armazem                                        | SCML/DGIP                         | 06-08-2008        | 01-01-2009        | Por Lançar                   |
|                                             | Teste MA DC _2                                          | Teste MA DC _2                                            | 1º Centro de Custo DL 18/200      | 31-07-2008        | 31-07-2008        | Recusado                     |
|                                             |                                                         | Anterior                                                  | 1 <u>2 3 4 5 6 Sequinte</u> de 14 |                   |                   |                              |
| And and a local distance of                 |                                                         |                                                           | 1100                              |                   |                   |                              |

A criação de um procedimento deve obedecer aos seguintes passos:

|               |             |            |           |              |                                           |                             |                       | <u>Contactos e Si</u>       | uaastões 💌 👬                  |
|---------------|-------------|------------|-----------|--------------|-------------------------------------------|-----------------------------|-----------------------|-----------------------------|-------------------------------|
| vortale       |             |            |           |              | C                                         | onfiança                    | a Simplicidad         | e Eficiên                   | cia Valor                     |
| Mercados      | Serviços    | Manutenção | Segurança | Informação   |                                           |                             |                       | Ence                        | errar Sessão                  |
| Criar Procedi | nento - Dad | os Gerais  |           |              |                                           |                             |                       |                             |                               |
| Cancelar      |             |            | _         |              |                                           |                             |                       |                             |                               |
| Passo 1 de 6  |             |            | 1 Da      | dos Gerais D | Avaliação e 3 Categ<br>ivulgação Utilizad | orização<br>os de 1<br>ores | Elementos Documentais | 5 Formulário<br>de Resposta | 6 Selecção de<br>Concorrentes |

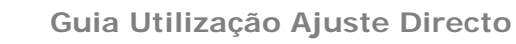

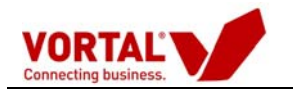

# 1.1. Dados Gerais

| Criar Procedimento - Dados Gerais      |                                                                                           |                                                                                       |
|----------------------------------------|-------------------------------------------------------------------------------------------|---------------------------------------------------------------------------------------|
| Cancelar                               |                                                                                           |                                                                                       |
| Passo 1 de 6                           | 1 Dados Gerais 2 Avaliação e<br>Divulgação e Grupos de<br>Utilizadores                    | ção<br>4 Elementos Documentais 5 Formulário 6 Selecção de<br>de Resposta Concorrentes |
| Ref. do Procedimento                   | Descrição do Procedimento                                                                 | Enguadramento Legal Aplicável                                                         |
|                                        |                                                                                           | Decreto-Lei n.º 18/2008                                                               |
| Tipo de Procedimento                   | Instrumentos Procedimentais<br>especiais                                                  | Objecto                                                                               |
| Ajuste directo - Kegime simplificado V | (Não aplicável)                                                                           | Obras 💌                                                                               |
| Tipo de objecto                        | Direcção / Centro de Custo                                                                | Preço base do procedimento                                                            |
| Execução 💌                             | ×                                                                                         |                                                                                       |
|                                        |                                                                                           | Observações ao Procedimento                                                           |
| Moeda                                  | Divulgar Preço Base                                                                       | <u>^</u>                                                                              |
| EUR                                    | Não                                                                                       | ×                                                                                     |
| Data Limite de Recepção de Propostas   | Data de abertura de<br>propostas / soluções / candidaturas<br>1 V Janeiro V 00 V H 00 V M | Prazo de manutenção das<br>propostas<br>66 dias 🕑                                     |
|                                        |                                                                                           |                                                                                       |
|                                        |                                                                                           |                                                                                       |

O preenchimento destes campos deverá ser efectuado tendo em conta as seguintes questões:

- A Ref. do Procedimento deve respeitar a numeração criada pela entidade adjudicante;
- Descrição do Procedimento deve inequivocamente indicar a que se destina o procedimento;
- ✓ Tipo de Procedimento: Ajuste directo / Ajuste directo Regime simplificado
- Objecto e Tipo de Objecto indicar de acordo com o pretendido;
- Direcção /Centro de Custo: seleccionar a opção da lista de acordo com os centros de custo definidos pela entidade.
- ✓ Preço base do procedimento: quando aplicável
- Divulgar Preço Base: de acordo com o pretendido (sim ou não);
- Datas de recepção e abertura de propostas/soluções/candidaturas: indicar datas definidas pela entidade.
- ✓ Prazo manutenção de propostas: indicar conforme definido na Lei ou superior.

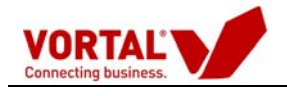

# 1.2. Avaliação e Divulgação

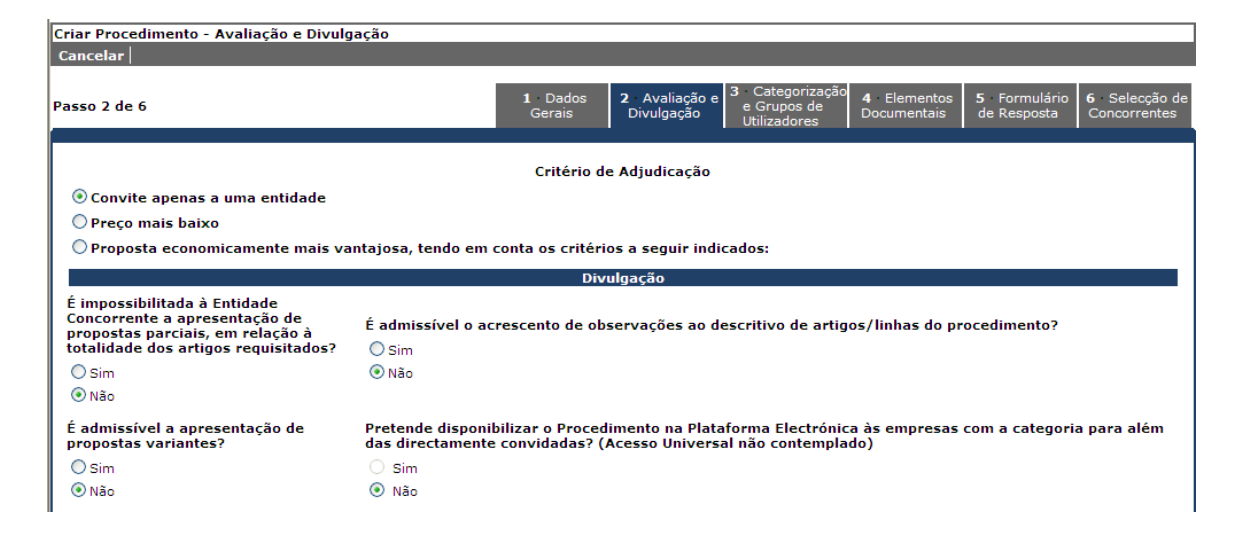

#### 1.2.1 Critério de adjudicação – Ajuste Directo:

O utilizador deverá indicar qual o critério de adjudicação definido para o procedimento. Sendo o convite apenas a uma entidade, o preço mais baixo, ou a proposta economicamente mais vantajosa.

#### 1.2.2 Critério de adjudicação - Ajuste Directo – Regime Simplificado:

Normalmente deverá ser seleccionada a opção - Convite apenas a uma entidade.

#### Divulgação:

A plataforma indica quatro questões que devem ser seleccionadas opções pelo utilizador:

- 1 Se são permitidas ou não propostas parciais.
- 2 Se são permitidas ou não propostas variantes.
- 3 Se é permitido ao concorrente acrescentar linhas ou observações ao procedimento.

4 – Se "Pretende disponibilizar o Procedimento na Plataforma Electrónica a mais
Entidades para além das directamente convidadas". No caso de querer convidar um grupo restrito de entidades, nesta questão devera ser seleccionado "Não".
Posteriormente no passo 6 "Selecção de Concorrentes" deverá ser seleccionada a(s) entidade(s) que pretendemos consultar.

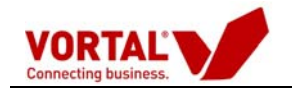

# 1.3. Categorização e Grupos de Utilizadores

Neste passo terá de preencher as duas secções seleccionados **a vermelho** na imagem (Categoria e Grupos de utilizadores).

| Editar Procedim | ento - Categorização e Grupos de Utilizadores                                                                                |
|-----------------|----------------------------------------------------------------------------------------------------|
| Cancelar        |                                                                                                    |
| Passo 3 de 6    | 1 Dados<br>Gerais 2 Avaliação e<br>Divulgação Divulgação e<br>Utilizadores 5 Formulário 6 Selecção<br>Documentais 6 Selecção |
|                 | Categoria:                                                                                                    |
|                 | Classificação CPV                                                                                                    |
|                 | Habilitações dos Alvarás (INCI) Limpar ?                                                                                     |
|                 | Edifícios e património construído     Vias de comunicação, obras de urbanização e outras infra-estruturas                    |
|                 | <ul> <li>         ⊕ Obras hidráulicas     </li> <li>         ⊕ Instalações eléctricas e mecânicas     </li> </ul>            |
|                 | Outros trabalhos                                                                                                    |
|                 | Grupos de Utilizadores                                                                                                    |
|                 | Gestor do Procedimento                                                                                                    |
|                 | O Júri                                                                                                    |
|                 | Utilizador: Formação Vortal - Sérgio Ferreira                                                                                |
|                 | Não utilizador: E-mail:                                                                                                    |
|                 |                                                                                                    |

#### Grupos de utilizadores:

**Gestor do Procedimento –** Devem ser inseridos todos os utilizadores intervenientes no procedimento.

**Júri –** Segundo a regulamentação, o número de júris necessários é diferente consoante o tipo de procedimento.

Caso se trate de um Ajuste Directo ao convidarmos mais do um concorrente a apresentar proposta, haveria necessidade de um Júri do procedimento.

No caso do **Ajuste Directo regime simplificado**, e segundo a legislação não haveria necessidade da figura do Júri. Neste caso o Júri, personifica a pessoa (utilizador) que irá proceder à abertura de propostas.

| Tipo de Procedimento                  | N.º de júris<br>necessários |
|---------------------------------------|-----------------------------|
| Ajuste Directo com 1 proposta         | 1                           |
| Ajuste Directo com mais de 1 proposta | 3                           |
| Ajuste Directo regime simplificado    | 1                           |

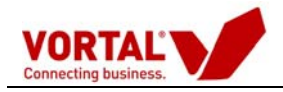

# 1.4. Peças do Procedimento

| Criar PPA - Elemento                     | s Documentais                                                             |                             |                           |                                                       |                                   |                |                      |                         |              |
|------------------------------------------|---------------------------------------------------------------------------|-----------------------------|---------------------------|-------------------------------------------------------|-----------------------------------|----------------|----------------------|-------------------------|--------------|
| Cancelar Adicionar                       | • Artigo   Apagar Artigos   ] mportar A                                   | rtigos Adicionar (          | Capítulo   Apag           | ar Capítulo                                           |                                   |                |                      |                         |              |
| Passo 4 de 6                             |                                                                           | 1 Dados<br>Gerais           | 2 Avaliação<br>Divulgação | e <b>3</b> Categorizad<br>e Grupos de<br>Utilizadores | ção <b>4</b> · Peças<br>procedime | do <b>5</b> Fi | ormulário<br>esposta | 6 Selecçã<br>Concorrent | io de<br>tes |
| Modo de apresenta<br>(no caso da selecçã | ção da proposta / solução / candid<br>ăo "Papel", a plataforma não aceita | atura:<br>rá submissão de f | orma electrór             | ica)                                                  |                                   |                |                      |                         |              |
| Electrónica                              | ~                                                                         |                             |                           |                                                       |                                   |                |                      |                         |              |
| Formatos Disponív                        | eis                                                                       |                             |                           |                                                       |                                   |                |                      |                         |              |
| Preco a pagar                            | pela disponibilização das peças do                                        | procedimento                |                           | €                                                     |                                   |                |                      |                         |              |
|                                          |                                                                           | ·                           |                           |                                                       |                                   |                |                      |                         |              |
| Elementos<br>documentais:                | Anúncio/Ofício                                                            | Ver Asso                    | ociar                     |                                                       |                                   |                |                      |                         |              |
| Importar Artigos de:                     | Medidata.Net                                                              |                             |                           |                                                       |                                   |                |                      |                         |              |
| Código                                   | Designa                                                                   | ção                         |                           | Unid.                                                 | Qtd.                              | Preço<br>Seco  | Preço<br>Venda       | Obs.                    | Û            |
| 🔵 1. <u>Aquisição</u>                    | de consumíveis informáticos                                               |                             |                           |                                                       |                                   |                |                      |                         |              |
|                                          |                                                                           |                             |                           |                                                       |                                   |                |                      |                         |              |
|                                          |                                                                           |                             |                           |                                                       |                                   |                |                      |                         |              |
|                                          |                                                                           |                             |                           |                                                       |                                   |                |                      |                         |              |
|                                          |                                                                           |                             |                           |                                                       |                                   |                |                      |                         |              |
|                                          |                                                                           |                             |                           |                                                       |                                   |                |                      |                         |              |
|                                          |                                                                           |                             |                           |                                                       |                                   |                |                      |                         |              |

- Modo de apresentação de proposta;
  - Electrónica; ou
  - Papel (até 30 Julho)
- Anexação de elementos documentais;

-Associar todos os elementos documentais do procedimento;

- Adição/Importação de artigos.
  - O utilizador deverá introduzir a lista de artigos que pretende solicitar cotação.

1- Poderá clicar em "Adicionar artigo" e vai adicionar um artigo de cada vez à lista;

2 - Poderá clicar em "Importar artigos" e efectuar uma importação através do "Excel" ou sistema interno da entidade (ex:Medidata)

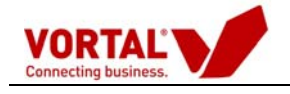

## 1.5. Formulário de Resposta

Exemplo de questões obrigatórias para um ajuste directo:

(Nos termos do Decreto -Lei n.º 143 -A/2008, de 25de Julho, Artigo 13º, a submissão de uma proposta só deve ter lugar após o completo preenchimento do formulário principal, que é parte integrante da mesma. e que deverão ser respondidas.) De qualquer forma, a Vortal decidiu não restringir a entrega da proposta, caso o concorrente não atenda a estas questões, avisando-o através de um alerta.

| Secção Obrigatória                                                                                  |                                                                                                    |
|----------------------------------------------------------------------------------------------------|----------------------------------------------------------------------------------------------------|
|                                                                                                    |                                                                                                    |
|                                                                                                    |                                                                                                    |
| sentificação de cada memoro do agrupamento concorrente(colocar o NIF e separar cada inserção com    | 7.3-                                                                                                    |
| <u>^</u>                                                                                            | Resposta                                                                                                 |
|                                                                                                    | Congatona:                                                                                               |
|                                                                                                    |                                                                                                    |
|                                                                                                    |                                                                                                    |
| digo da proposta(colocar todos os códigos a que esta proposta corresponde e separar cada inserção c | om ":"). Esta                                                                                            |
| serção deverá estar de acordo com o Anexo I da Portaria nº701-G/2008)                               |                                                                                                    |
| A                                                                                                   | Resposta                                                                                                 |
|                                                                                                    | Obrigatoria:                                                                                             |
|                                                                                                    |                                                                                                    |
|                                                                                                    |                                                                                                    |
| <b>N</b>                                                                                            |                                                                                                    |
| <b>N</b>                                                                                            |                                                                                                    |
| azo de execução do contrato / da obra(colocar a data referente, no formato dd-mm-asaa).             |                                                                                                    |
| azo de execução do contrato / da obra(colocar a data referente, no formato dd-mm-aaaa).             | Resposta                                                                                                 |
| azo de execução do contrato / da obra(colocar a data referente, no formato dd-mm-aaaa).             | Resposta<br>Obrigatória:                                                                                 |
| azo de execução do contrato / da obra(colocar a data referente, no formato dd-mm-aaaa).             | Resposta<br>Obrigatória:                                                                                 |
| azo de execução do contrato / da obra(colocar a data referente, no formato dd-mm-aaaa).             | Resposta<br>Obrigatória:                                                                                 |
| azo de execução do contrato / da obra(colocar a data referente, no formato dd-mm-aaaa).             | Resposta<br>Obrigatória:                                                                                 |
| azo de execução do contrato / da obra(colocar a data referente, no formato dd-mm-aaaa).             | Resposta<br>Obrigatória:                                                                                 |
| er da proposta( colocar o valor da proposta).                                                       | Resposta<br>Obrigatória:                                                                                 |
| azo de execução do contrato / da obra(colocar a data referente, no formato dd-mm-aaaa).             | Resposta<br>Obrigatória:<br>Resposta                                                                     |
| azo de execução do contrato / da obra(colocar a data referente, no formato dd-mm-aaaa).             | Resposta<br>Obrigatória:<br>Resposta<br>Obrigatória: la                                                  |
| azo de execução do contrato / da obra(colocar a data referente, no formato dd-mm-aaaa).             | Resposta<br>Obrigatória:<br>Resposta<br>Obrigatória: 🕑                                                   |
| azo de execução do contrato / da obra(colocar a data referente, no formato dd-mm-aaaa).             | Resposta<br>Obrigatória:<br>Resposta<br>Obrigatória: b                                                   |
| azo de execução do contrato / da obra(colocar a data referente, no formato dd-mm-aaaa).             | Resposta<br>Obrigatória:<br>Resposta<br>Obrigatória: Is<br>or da proposta                                |
| azo de execução do contrato / da obra(colocar a data referente, no formato dd-mm-aaaa).             | Resposta<br>Obrigatória:<br>Resposta<br>Obrigatória: la<br>or da proposta                                |
| azo de execução do contrato / da obra(colocar a data referente, no formato dd-mm-aaaa).             | Resposta<br>Obrigatória:<br>Resposta<br>Obrigatória: []<br>or da proposta<br>Resposta<br>Obrigatória: [] |
| azo de execução do contrato / da obra(colocar a data referente, no formato dd-mm-aaaa).             | Resposta<br>Obrigatória:<br>Resposta<br>Obrigatória: S<br>or da proposta<br>Resposta<br>Obrigatória: R   |
| azo de execução do contrato / da obra(colocar a data referente, no formato dd-mm-aaaa).             | Resposta<br>Obrigatória:<br>Resposta<br>Obrigatória: S<br>or da proposta<br>Resposta<br>Obrigatória: S   |

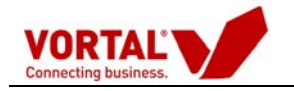

No entanto, para além das questões obrigatórias a Entidade Adjudicante pode colocar outras questões aos candidatos que entenda ser colocadas de acordo com o procedimento em causa.

| Inserção de Questões | Seleccione Tipo de Questão 💟<br>Seleccione Tipo de Questão<br>Secção<br>Resposte Livre<br>Escolho Simples<br>Escolho Simples | Pré-Visualizar |
|----------------------|----------------------------------------------------------------------------------------------------|----------------|
|                      | Escolha Multipla                                                                                                    |                |

# 1.6. Selecção de Concorrentes

| Lançar Co <u>nsulta - Confirmar Concorrente</u> s                                                                                                    |                                                                                                    |               |  |  |  |  |  |
|----------------------------------------------------------------------------------------------------|----------------------------------------------------------------------------------------------------|---------------|--|--|--|--|--|
| Cancelar Seleccionar mais Entidades Guardar Form                                                                                                    | malizar                                                                                                    |               |  |  |  |  |  |
| Passo 6 de 6                                                                                                    | 1 Dados 2 Avaliação e 3 Categorização e Grupos de Divulgação Divulgação Utilizadores 0 Documentais de Resposta Concorre | ão de<br>ntes |  |  |  |  |  |
| Como seleccionou <u>não</u> na opção "Pretende divulgar o Procedimento a outras entidades para além das directamente<br>convidadas?" terá de selecionar agora entidades a convidar para o Procedimento Público de Aquisição. Para tal efeito<br>utilize o botão "Seleccionar mais Entidades". Apenas essas entidades terão acesso a este Procedimento Público de<br>Aquisição. |                                                                                                    |               |  |  |  |  |  |
| Fornecedores convidados manualmente: 0 empresas.                                                                                                    | remover seleccionados                                                                                                   | 4             |  |  |  |  |  |
| Empresa/Profissional Atributos Avaliação Categorias Sede V. Negócios Euros MyEmail <u>Fax</u><br>Não existem resultados a listar                                                                                                    |                                                                                                    |               |  |  |  |  |  |

O utilizador através da funcionalidade **"Seleccionar Mais Entidades"**, poderá seleccionar a(s) entidade(s) que pretende convidar para apresentar proposta ao procedimento. Deverá utilizar a opção "Aceitar" para finalizar a selecção.

| scent:   | ar Entidades                                                                                                    |              |                               |                                 |                                                        |                                                            |
|----------|----------------------------------------------------------------------------------------------------|--------------|-------------------------------|---------------------------------|--------------------------------------------------------|------------------------------------------------------------|
| itar   C | Cancelar   Registar Nova Empre                                                                                                  | sa para Conv | idar                          |                                 |                                                        |                                                            |
|          |                                                                                                    |              |                               |                                 |                                                        |                                                            |
| o para   | Pesquisar                                                                                                    | Categoria:   |                               |                                 | Crit                                                   | ério de Pesquisa:                                          |
|          |                                                                                                    | Usar Somente | para Testes                   |                                 | 🗢 🛛 👗 Em                                               | presa / Profissional [                                     |
|          |                                                                                                    |              |                               |                                 |                                                        | mpar 🖌 pesquis                                             |
| dades c  | anuidadas ass sis 6 amassas(s)                                                                                                  |              |                               |                                 |                                                        |                                                            |
|          | chvidadas por si; u empresa(s)                                                                                                  |              |                               |                                 |                                                        |                                                            |
| ina 1 d  | e 2.                                                                                                    |              |                               |                                 |                                                        |                                                            |
| ina 1 d  | e 2.                                                                                                    | 2            | equinte                       |                                 |                                                        |                                                            |
| ina 1 d  | Empresa/Profissional                                                                                                    | Atributos    | equinte D                     | Categorias                      | Sede                                                   | V. Negócios Euros                                          |
| ina 1 d  | Empresa/Profissional<br>Fornecedor Tejo                                                                                         | Atributos    | Avaliação (                   | Categorias                      | Sede<br>Lisboa                                         | V. Negócios Euros                                          |
| ina 1 d  | Empresa/Profissional<br>Fornecedor Tejo<br>Cofina Comprador Testes                                                              | Atributos    | Avaliação<br>0                | Categorias                      | Sede<br>Lisboa<br>Lisboa                               | V. Negócios Euros<br>1,00                                  |
| ina 1 d  | Empresa/Profissional<br>Fornecedor Tejo<br>Cofina Comprador Testes<br>Comprador eTest Pedir Propostas                           | Atributos    | Avaliação<br>0<br>0<br>0      | Categorias<br>(1)<br>(1)<br>(1) | Sede<br>Lisboa<br>Lisboa<br>Viana do Castelo           | V. Negócios Euros<br>1,00<br>20.000.000,00                 |
| ina 1 d  | Empresa/Profissional<br>Fornecedor Tejo<br>Cofina Comprador Testes<br>Comprador eTest Pedir Propostas<br>Serralharia Cosme, Ldª | Atributos    | Avaliação<br>0<br>0<br>0<br>0 | Categorias                      | Sede<br>Lisboa<br>Lisboa<br>Viana do Castelo<br>Lisboa | V. Negócios Euros<br>1,00<br>20.000.000,00<br>5.434.300,00 |

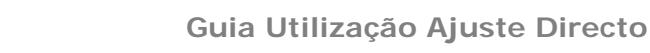

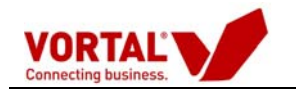

Todas as entidades que estiverem em condições para receber o ajuste directo, serão identificadas com o ícone 🕥. As entidades que não estiverem em condições de receber o Ajuste directo, serão identificadas com o ícone 🔒 e ao deixar o cursor em cima do ícone, as razões serão descritas.

| Lançar Consulta - Confirr<br>Cancelar   Seleccionar n                                                                                                    | nar Concorrentes<br>nais Entidades   Guardar   Forma | alizar            |                           |                           |                                   |                    |                             |             |
|----------------------------------------------------------------------------------------------------|------------------------------------------------------|-------------------|---------------------------|---------------------------|-----------------------------------|--------------------|-----------------------------|-------------|
| Passo 6 de 6                                                                                                    |                                                      | 1 Dados<br>Gerais | 2 Avaliação<br>Divulgação | e Grupos d<br>Utilizadore | ação <b>4</b> Peça<br>le procedim | is do 5<br>iento c | i Formulário<br>le Resposta | 6 S<br>Cond |
| Como seleccionou <u>sim</u> na opção "Pretende divulgar o Procedimento a outras entidades para além das directamente<br>convidadas?" permitiu a divulgação deste Procedimento Público de Aquisição a todas as entidades presentes no<br>vortalGOV. Apenas as entidades com a Categoria deste procedimento ou convidadas manualmente receberão email de<br>notificação.<br>Para selecionar mais entidades utilize o botão "Seleccionar mais Entidades". |                                                      |                   |                           |                           |                                   |                    |                             |             |
| Fornecedores convidados m                                                                                                    | anualmente: 20 empresas.                             |                   |                           |                           |                                   | r                  | emover sel                  | ecciona     |
|                                                                                                    | Empresa/Profissional                                 | Atributos Av      | valiação Catego           | orias Sede                | V. Negócios<br>Euros              | MyEmail            | <u>Fax</u>                  |             |
|                                                                                                    | Entidade Pública Compradora                          | C 📀               | 0 ()                      | Lisboa                    |                                   |                    |                             |             |
|                                                                                                    | Construtora Nortenha, S.A.                           | _ C 📀             | 0                         | Viana do<br>Castelo       |                                   |                    |                             |             |
|                                                                                                    | Cofina Comprador Testes                              | C 📀               | 0                         | Lisboa                    |                                   |                    |                             |             |
|                                                                                                    | Edificadora do Sul, S.A.                             | C 🔔               | 0                         | Setúbal                   |                                   |                    |                             |             |
|                                                                                                    | Comprador PP+ GFP (Testes)                           |                   | 0                         | ]                         |                                   |                    |                             |             |
|                                                                                                    | DMC Entidade Compradora<br>(Simulação)               | C 📀               | 0                         | ]                         |                                   |                    |                             |             |

# 1.7. Formalização do Procedimento

Clique em "Formalizar" e de seguida seleccione a/as pessoas que poderão aprovar/validar o PROCEDIMENTO e clique em "Finalizar". Esta aprovação deve ser encarada como uma validação/revisão.

É aconselhável, para evitar erros sistemáticos que os procedimentos sejam sempre aprovados por um utilizador diferente do formalizador. Assim, o procedimento será introduzido por um utilizador (formalizador) e deve ser enviado para aprovação para ser aprovado por outro (Aprovador).

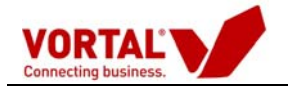

| Lançar Consulta - C                                                                                                    | onfirma | ar Concorrentes                             |                 |                       |                                    |                                         |                                 |                    |                       |
|----------------------------------------------------------------------------------------------------|---------|---------------------------------------------|-----------------|-----------------------|------------------------------------|-----------------------------------------|---------------------------------|--------------------|-----------------------|
| Cancelar Seleccio                                                                                                    | nar ma  | is Entidades   Guardar <mark>- Forma</mark> | tizar           |                       |                                    |                                         |                                 |                    |                       |
| Passo 6 de 6                                                                                                    |         |                                             | 1 Dad<br>Gerais | os <b>2</b> A<br>Divi | valiação e <sup>3</sup><br>ulgação | Categoriz<br>e Grupos d<br>Utilizadores | ação <b>4</b> Peç<br>e procedin | as do 5<br>nento d | Formulá<br>le Respost |
| Como seleccionou <u>sim</u> na opção "Pretende divulgar o Procedimento a outras entidades para além das directamente<br>convidadas?" permitiu a divulgação deste Procedimento Público de Aquisição a todas as entidades presentes no<br>vortalGOV. Apenas as entidades com a Categoria deste procedimento ou convidadas manualmente receberão email de<br>notificação.<br>Para selecionar mais entidades utilize o botão "Seleccionar mais Entidades".<br>remover seleccionados |         |                                             |                 |                       |                                    |                                         |                                 |                    |                       |
| Fornecedores convida                                                                                                    | dos mar | nualmente: 20 empresas.                     |                 |                       |                                    |                                         |                                 |                    |                       |
|                                                                                                    |         | Empresa/Profissional                        | Atributos       | Avaliação             | Categorias                         | Sede                                    | V. Negócios<br>Euros            | MyEmail            | <u>Fax</u>            |
|                                                                                                    |         | Entidade Pública Compradora                 | _ C 📀           | 0                     | <u>i</u> )                         | Lisboa                                  |                                 |                    |                       |
|                                                                                                    |         | Construtora Nortenha, S.A.                  | _ C 📀           | 0                     | 4                                  | Viana do<br>Castelo                     |                                 |                    |                       |
|                                                                                                    |         | Cofina Comprador Testes                     | C 🛇             | 0                     | ٩                                  | Lisboa                                  |                                 |                    |                       |
|                                                                                                    |         | Edificadora do Sul, S.A.                    | C 🔔             | 0                     | ٩                                  | Setúbal                                 |                                 |                    |                       |
|                                                                                                    |         | Comprador PP+ GFP (Testes)                  | C 🛇             | 0                     | ٩                                  |                                         |                                 |                    |                       |
|                                                                                                    |         | DMC Entidade Compradora<br>(Simulação)      | _ C 📀           | 0                     | ٩                                  |                                         |                                 |                    |                       |

| Escolha de                                                                                                    | e Aprovadores                     |
|----------------------------------------------------------------------------------------------------|-----------------------------------|
| Cancelar                                                                                                    | Finalizar                         |
| Observaço                                                                                                    | es internas de formalização       |
|                                                                                                    |                                   |
|                                                                                                    |                                   |
|                                                                                                    |                                   |
|                                                                                                    | Nome                              |
|                                                                                                    |                                   |
| <ul> <li>Image: A set of the set of the</li></ul> | Formação Vortal - Sérgio Ferreira |
|                                                                                                    | CRAprovador                       |
|                                                                                                    | Entidade Publica Demo             |
|                                                                                                    | epublica 1                        |
|                                                                                                    | epublica 2                        |
|                                                                                                    | epublica3                         |
|                                                                                                    | Formação Vortal - Bruno Aragão    |
|                                                                                                    | Formação Vortal - Carina Xavier   |

Depois de seleccionado o <u>aprovador</u> e finalizado o procedimento, este passará para a pasta "Para Aprovação" no estado Por Aprovar.

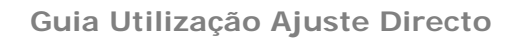

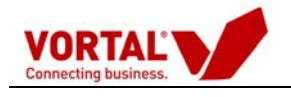

### 1.8. Aprovação

Depois de voltar à área de trabalho o utilizador deverá seleccionar a pasta "Para Aprovação"

| vortalGOV <sup>.</sup>                   | Comprador_8 -<br>Data:<br>Here (CMT): | Comprador_8<br>04-11-2008           |                               | edit                                | 707 20 27 12             |
|------------------------------------------|---------------------------------------|-------------------------------------|-------------------------------|-------------------------------------|--------------------------|
| Divectório de Emprecas                   | nord (driff)                          | 16:41:15                            |                               |                                     |                          |
| Costão do Drocodimontos                  |                                       |                                     |                               |                                     |                          |
| Gestao de Procedimentos                  |                                       |                                     |                               |                                     |                          |
| Criar Procedimento                       |                                       |                                     |                               |                                     |                          |
| Copiar Procedimento                      | Para Aprovação 🛛 M                    | ais1teste 🕱                         |                               |                                     |                          |
| Configurar Centro de Custo               | Aprovar Recusar                       | 1                                   |                               |                                     |                          |
| Gestão de Procedimentos                  | Grupo Utilizadores                    | Detalhe Fluxo Peças Pro             | cedimento Visualizaçã         | ies Observações Internas            |                          |
| Por Estado                               | Ref. Procedimento:                    | Mais1teste                          |                               | Data Criação:                       | 04-11-2008               |
| Em Elaboração                            | Descrição:                            | aquisição de paciência              |                               | Data Colocação:                     | -                        |
| Artivos                                  | Centro de Custo:                      | Centro de Custo 1                   |                               | Data Limite Apresentação Propostas: | 04-11-2008               |
| Em Análise                               | Estado:                               | Em Elaboração - Por Aprov           | ar                            | Publicação:                         | Anúncio                  |
| Adjudicados                              | 1                                     |                                     |                               |                                     |                          |
| Encerrados                               |                                       |                                     |                               |                                     |                          |
|                                          | Pré-Registo<br>Proposta (0)           | Propostas (0) Análises<br>Preços (0 | ) Análises<br>) Critérios (0) | Adjudicações (0)                    |                          |
|                                          | Seleccione um regis                   | to para obter as acções             |                               |                                     |                          |
|                                          | Mensagem                              |                                     |                               |                                     |                          |
|                                          | Não existem dados para                | i apresentar.                       |                               |                                     |                          |
|                                          |                                       |                                     |                               |                                     |                          |
|                                          |                                       |                                     |                               |                                     |                          |
|                                          |                                       |                                     |                               |                                     |                          |
|                                          |                                       |                                     |                               |                                     |                          |
|                                          |                                       |                                     |                               |                                     |                          |
|                                          |                                       |                                     |                               |                                     |                          |
|                                          |                                       |                                     |                               |                                     |                          |
| @ Vortal 2008   <u>direitos de propr</u> | <u>iedade</u>                         | WSC 💌                               | TML 1.0 WSC CSS VALID         |                                     | powered by <u>Vortal</u> |

Deverá validar as seguintes opções assinaladas:

- Grupo de Utilizadores para rever os Gestores do Procedimento e Júris;
- Detalhe para rever todos os dados do procedimento inseridos;
- Peças Procedimento para verificar as peças associadas;
- Visualizações para rever a(s) entidade(s) convidadas para o Ajuste Directo Regime Simplificado / Ajuste Directo.

Depois de verificada toda a informaçãoe no caso de terem sido introduzidos todos os dados correctamente, deverá utilizar a opção **"Aprovar"**. O procedimento volta à pasta "Em Elaboração" no estado "Por Lançar" e fica em condições de ser colocado/enviado ao mercado.

Sempre que se verifique a necessidade de rectificar algum dado do procedimento, o utilizador deverá recusar o procedimento utilizando a opção **"Recusar"** colocando o motivo de recusa. Desta forma este será remetido ao Formalizador para correcção que

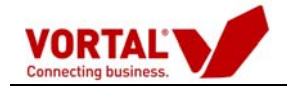

depois de efectuar as mesmas deverá novamente submeter novamente à aprovação o procedimento.

## 1.9. Enviar / Lançar ao mercado

De voltar à área de trabalho o utilizador deverá seleccionar a pasta "**Em Elaboração**" Uma vez seleccionado o procedimento aparecerá disponível a opção "**Enviar**", que permite lançar o procedimento ao mercado.

|                            | Comprador_8 -                                     | Comprador_8                                                                             | editar                              | perfil 🚨   <u>sair</u> 🗙 |
|----------------------------|---------------------------------------------------|-----------------------------------------------------------------------------------------|-------------------------------------|--------------------------|
| vortalGOV'                 | Data:                                             | 05-11-2008                                                                              | 0                                   | 707 20 27 12             |
|                            | Hora (GMT):                                       | 16:17:32                                                                                | E.                                  | inf@vortal.pt            |
| Directório de Empresas     |                                                   |                                                                                         |                                     |                          |
| Gestão de Procedimentos    |                                                   |                                                                                         |                                     |                          |
| Criar Procedimento         |                                                   |                                                                                         |                                     |                          |
| Copiar Procedimento        | Ero-Elaboração                                    | anual/exe 🕱                                                                             |                                     |                          |
| Configurar Centro de Custo | Enviar   Retroced                                 | mplo<br>er Formalização   Anagar Procedimento                                           |                                     |                          |
| 📟 Gestão de Procedimentos  | Grupo Ittilizadores                               | Detalhe   Eluxo   Decas Procedimento   Visualização                                     | os   Observações Internas           |                          |
| 📟 Por Estado               | o dizadores                                       | Detaille   Huxo   Peças Procedimento   Visualizaçõe                                     | is   observações internas           |                          |
| Em Elaboração              | Ref. Procedimento:                                | manual/exemplo                                                                          | Data Criação:                       | 05-11-2008               |
| Para Aprovação             | Descrição:                                        | procedimento para o manual - FMH                                                        | Data Colocação:                     | -                        |
| Activos                    | Centro de Custo:                                  | Centro de Custo 1                                                                       | Data Limite Apresentação Propostas: | 05-11-2008               |
| Em Análise                 | Estado:                                           | Em Elaboração - Por Lançar                                                              | Publicação:                         | Anúncio                  |
| Adjudicados                |                                                   |                                                                                         |                                     |                          |
| Encerrados                 | Pré-Registo<br>Proposta (0)<br>Seleccione um regi | Propostas (0) Análises Análises<br>Presos (0) Critérios (0)<br>sto para obter as acções | Adjudicações (0)                    | _                        |
|                            | mensagen                                          |                                                                                         |                                     |                          |
|                            | Nao existem dados par                             | 'a apresentar.                                                                          |                                     |                          |

Para concluir o envio surge uma janela de confirmação do(s) concorrente(s) a convidar para o procedimento, onde o utilizador(colocador) clicar sobre a opção "Lançar Procedimento" para concluir o envio ao mercado.

| Lancar Concelta - Confirmar Concerentes                                                                                                    |
|----------------------------------------------------------------------------------------------------|
|                                                                                                    |
| Cancelar   Seleccionar mais Entidades   Lançar Procedimento                                                                                                    |
|                                                                                                    |
| Como seleccionou <u>não</u> na opção "Pretende divulgar o Procedimento a outras entidades para além das directamente<br>convidadas?", apenas terão acesso a este Procedimento Público de Aquisição as entidades que foram convidadas<br>manualmente, visíveis no quadro em baixo.<br>Para convidar mais entidades utilize o botão "Seleccionar mais Entidades".                                                                                                    |
| Fornecedores convidados manualmente: 1 empresas.                                                                                                    |
| Empresa/Profissional       Atributos       Avaliação       Categorias       Sede       V. Negócios Euros       MyEmail       Fax         Fornecedor Tejo       F       0       Lisboa       100.000,00       Image: Constraint of the second second |

Depois de ter sido colocado/lançado no mercado, o procedimento passará para a pasta "Activos", e permanecerá neste estado até à abertura de propostas. Neste momento o procedimento fica disponível na área de trabalho do(s) concorrente(s) convidado(s) para apresentar proposta ao procedimento.

### 2- Abertura do Procedimento/Propostas

Uma vez alcançada a data definida para abertura das propostas, o(s) utilizador(es) inserido(s) como Júri(s) procedem à abertura do procedimento/propostas.

O utilizador (Júri) deverá aceder à sua área de trabalho na plataforma, entrar na pasta "Activos" e clicar sobre a opção "**Abrir Procedimento**" para proceder à validação de abertura.

|                                    | Formação                | Vortal - Sárgio Farr  | aira - Entidado Dí  | iblica Demo                      |                            |              | manute     | nção 🚨   sair 🗙                          |
|------------------------------------|-------------------------|-----------------------|---------------------|----------------------------------|----------------------------|--------------|------------|------------------------------------------|
| vortalGOV.                         | Data:                   | 21-05-2009            |                     | bica beino                       |                            |              |            | info thursday at                         |
|                                    | Hora (GMT)              | 11:53:13              |                     |                                  |                            |              | e          | 707 20 27 12<br>Dias uters das 9h as 19h |
| Directório de Empresas             | . ,                     | 1100110               |                     |                                  |                            |              |            |                                          |
| Gestão de Procedimentos            |                         |                       |                     |                                  |                            |              |            |                                          |
|                                    |                         |                       |                     |                                  |                            |              |            |                                          |
| Criar Procedimento                 |                         | Domo of fo            |                     |                                  |                            |              |            |                                          |
| Copiar Procedimento                | Activos                 | macao                 |                     |                                  |                            |              |            |                                          |
| Configurar Centro de Custo         | Acrescentar             | Empresas   Efectu     | ar Aditamento       | Pré Registar Propostas           | Abrir Procedimento         | erminar Proc | edimento   | Criar                                    |
| Gestao de Procedimentos            | General Utilized        | deves   Detelles      | Eluna   Danas D     | andinanta   Minudian             | n                          |              |            |                                          |
| Em Elaboração                      | Grupo Utiliza           | idores   Detaine      | Fluxo   Peças Pl    | ocedimento   visualiza           | ições   Observações Intern | as           |            |                                          |
| Para Aprovação                     | Ref. Procedir           | mento: Demo_s         | sf_fomacao          |                                  | Data Criação:              |              |            | 12-05-2009                               |
| Activos                            | Descrição:              | Aquisiçã              | io de Consumíve     | s                                | Data Colocação:            |              |            | 21-05-2009                               |
| Em Análise                         | Centro de Ci            | usto: Aprovisi        | onamento de Be      | ns e Serviços                    | Data Limite Aprese         | entação Prop | ostas:     | 21-05-2009                               |
| Adjudicados                        | Estado:                 | No Merc               | ado - C/ Propost    | 35                               | Publicação:                |              |            | Anúncio                                  |
| Encerrados                         |                         |                       |                     |                                  |                            |              |            |                                          |
|                                    | Pré-Regis<br>Proposta ( | to<br>(0) Propostas ( | 1) Anális<br>Preços | es Análises<br>(0) Critérios (0) | Adjudicações (0) Ar        | nexos (0)    | Mensa      | gens (3)                                 |
|                                    | Seleccione u            | m registo para obte   | r as acções         |                                  |                            |              |            |                                          |
|                                    | Tipo                    | Data Entrega (GMT)    | Ref. Proposta       | Concorrente                      | Valor Global               |              | Estado     |                                          |
| Monitor de Performance             | Electrónica             | 13-05-2009 0:25:09    | -                   | -                                | -                          | 6            | Proposta I | Fechada                                  |
| Gestão de Mensagens                |                         |                       |                     |                                  |                            |              |            |                                          |
| -                                  |                         |                       |                     |                                  |                            |              |            |                                          |
|                                    |                         |                       |                     |                                  |                            |              |            |                                          |
|                                    |                         |                       |                     |                                  |                            |              |            |                                          |
|                                    |                         |                       |                     |                                  |                            |              |            |                                          |
|                                    |                         |                       |                     |                                  |                            |              |            |                                          |
|                                    |                         |                       |                     |                                  |                            |              |            |                                          |
| © Vortal 2008   direitos de propri | iedade                  |                       |                     |                                  |                            |              |            | powered by Vorta                         |

### 2.1 - Abrir Procedimento por um único elemento do "júri"

No caso de ainda não ter sido alcançado o dia e hora definida para a abertura surge a seguinte mensagem.

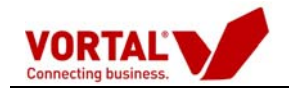

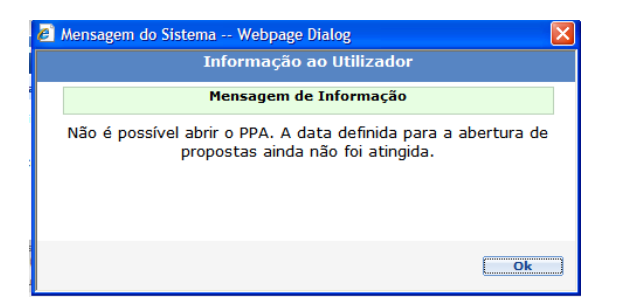

Depois de alcançado o dia e hora definida para a abertura, ao clicar sobre a opção "Abrir Procedimento" surge a seguinte mensagem.

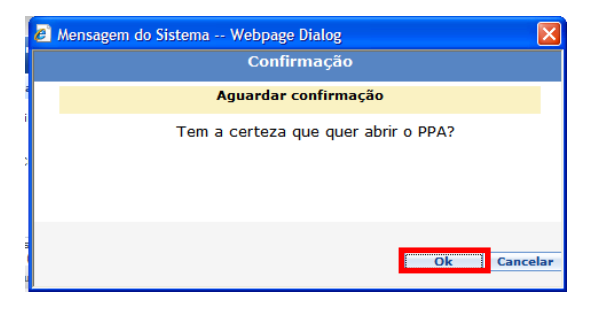

Após a clicar sobra a opção "OK" o procedimento é aberto e poderá proceder à abertura da(s) proposta(s) apresentada(s), verificando o seu conteúdo e posteriormente à fase de admissão ou exclusão do concorrente (ver pontos 2.3 e 3).

#### 2.2. - Abrir Procedimento com vários elementos de júri

Os utilizadores (Júris) devem aceder à sua área de trabalho na plataforma, entrar na pasta "Activos" e clicar sobre a opção "**Abrir Procedimento**" para proceder à validação de abertura.

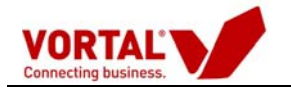

| vortalGOV"                                            | Formação<br>Data:<br>Hora (GMT) | Vortal - Sérgio Ferre<br>21-05-2009<br>: 11:53:13 | ira - Entidade Púb      | lica Demo                     |                           | Ľ               | nanutenção 🏝   <u>sair</u> 🗙<br>info®vertal es<br>O 70 7 20 27 12<br>Das útes das 9h as 19h |
|-------------------------------------------------------|---------------------------------|---------------------------------------------------|-------------------------|-------------------------------|---------------------------|-----------------|---------------------------------------------------------------------------------------------|
| Directório de Empresas                                |                                 |                                                   |                         |                               |                           |                 |                                                                                             |
| Gestao de Procedimentos                               |                                 |                                                   |                         |                               |                           |                 |                                                                                             |
| Criar Procedimento                                    |                                 |                                                   |                         |                               |                           |                 |                                                                                             |
| Copiar Procedimento                                   | Activos                         | Demo_st_to 🗶<br>macao                             |                         |                               |                           |                 |                                                                                             |
| Configurar Centro de Custo<br>Gestão de Procedimentos | Acrescenta<br>Mensagem          | r Empresas   Efectua<br>                          | r Aditamento   F        | Pré Registar Propostas        | Abrir Procedimento        | erminar Procedi | mento   Criar                                                                               |
| 📟 Por Estado                                          | Grupo Utiliz                    | adores   Detalhe   I                              | luxo   Peças Pro        | cedimento   Visualiza         | ções   Observações Interr | ias             |                                                                                             |
| Em Elaboração                                         | Ref. Procedi                    | imento: Demo_s                                    | _fomacao                |                               | Data Criação:             |                 | 12-05-2009                                                                                  |
| Para Aprovação                                        | Descrição:                      | Aquisiçã                                          | o de Consumíveis        |                               | Data Colocação:           |                 | 21-05-2009                                                                                  |
| Fm Análise                                            | Centro de C                     | usto: Aprovisio                                   | onamento de Bens        | e Serviços                    | Data Limite Apres         | entação Propost | as: 21-05-2009                                                                              |
| Adjudicados                                           | Estado:                         | No Merca                                          | ado - C/ Propostas      | 5                             | Publicação:               |                 | Anúncio                                                                                     |
| Encerrados                                            |                                 |                                                   |                         |                               |                           |                 |                                                                                             |
|                                                       | Pré-Regis<br>Proposta           | (0) Propostas (1                                  | ) Análises<br>Preços (0 | Análises<br>(0) Critérios (0) | Adjudicações (0) A        | nexos (0)       | Mensagens (3)                                                                               |
|                                                       | Seleccione                      | um registo para obter                             | as acções               |                               |                           |                 |                                                                                             |
|                                                       | Tipo                            | Data Entrega (GMT)                                | Ref. Proposta           | Concorrente                   | Valor Global              | Es              | stado                                                                                       |
| Monitor de Performance                                | Electrónica                     | 13-05-2009 0:25:09                                | -                       | -                             |                           | 🖷 Pr            | oposta Fechada                                                                              |
| Gestão de Mensagens                                   |                                 |                                                   |                         |                               |                           |                 |                                                                                             |
|                                                       |                                 |                                                   |                         |                               |                           |                 |                                                                                             |
|                                                       |                                 |                                                   |                         |                               |                           |                 |                                                                                             |
|                                                       |                                 |                                                   |                         |                               |                           |                 |                                                                                             |
|                                                       |                                 |                                                   |                         |                               |                           |                 |                                                                                             |
|                                                       |                                 |                                                   |                         |                               |                           |                 |                                                                                             |
| © Vortal 2008   <u>direitos de propri</u>             | edade                           |                                                   |                         |                               |                           |                 | powered by Vorta                                                                            |

Depois de alcançado o dia e hora definida para a abertura, ao clicar sobre a opção "Abrir Procedimento" surge a mensagem seguinte e deverá clicar em "OK".

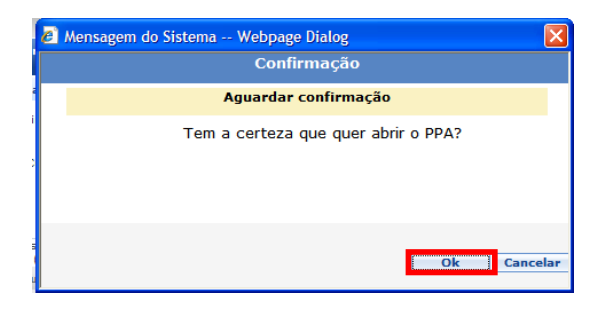

Surge então a janela onde o Júri vai introduzir o código de abertura do procedimento e pedir acesso às propostas.

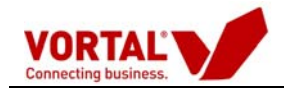

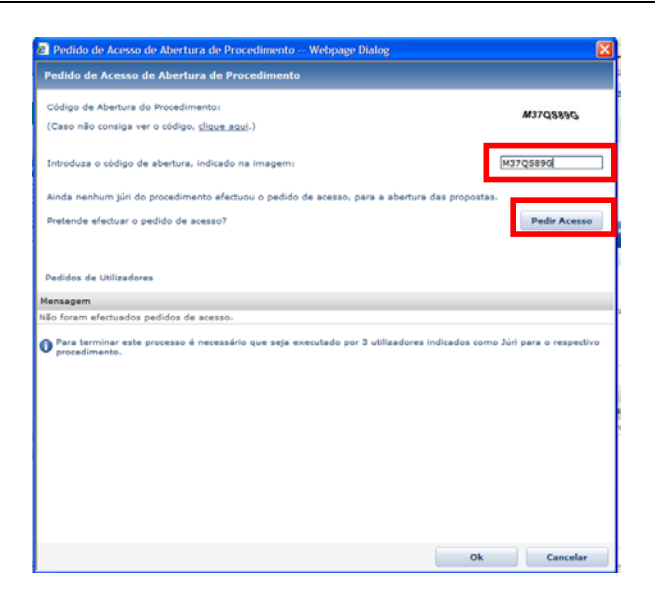

Quando introduzido correctamente o código o sistema confirma a solicitação de abertura efectuada com sucesso.

| Pedido de Acesso de Abertu                                       | ura de Procedimento                                            | _          |
|------------------------------------------------------------------|----------------------------------------------------------------|------------|
| Código de Abertura do Procedin<br>(Caso não consiga ver o código | nento:<br>. clique.aqui.)                                      | ок         |
| Introduza o código de ab                                         | ensagem do Sistema Webpage Dialog<br>Informacião ao Utilizador | X          |
| Pretende efectuer o pedia                                        | Mensagem de Informação                                         | r Acesso   |
|                                                                  | Solicitação de abertura efectuada com sucesso.                 |            |
| Pedidos de Utilizadores                                          |                                                                |            |
| itilizador                                                       |                                                                |            |
| ormação Vortal - Sérgio Fe                                       |                                                                | -          |
| Para terminar este proc                                          | Ok                                                             | respectivo |
|                                                                  |                                                                |            |
|                                                                  |                                                                |            |
|                                                                  |                                                                |            |
|                                                                  |                                                                |            |
|                                                                  |                                                                |            |
|                                                                  |                                                                |            |
|                                                                  |                                                                |            |
|                                                                  |                                                                |            |
|                                                                  |                                                                |            |

Os restantes elementos do júri deverão efectuar a operação idêntica ao primeiro elemento de júri. Carregar em "Abrir Procedimento", confirmar e digitar o código de abertura do Procedimento que é indicado na imagem.

Nota: O acesso às propostas só será permitido após a solicitação pelos três elementos do júri. Com a entrada do último membro de júri na plataforma, já poderá abrir as propostas e aceder ao seu conteúdo.

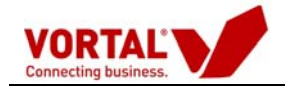

### 2.3. Abertura das propostas

Deverá clicar na opção "Abrir" para proceder à abertura de cada uma das propostas.

| Directório de Empresas                                          |                             |                                 |                                      |                       |                    |                |
|-----------------------------------------------------------------|-----------------------------|---------------------------------|--------------------------------------|-----------------------|--------------------|----------------|
| Gestão de Procedimentos                                         |                             |                                 |                                      |                       |                    |                |
| Criar Procedimento                                              |                             |                                 |                                      |                       |                    |                |
| Copiar Procedimento                                             | Activos                     | rma_MOB_ 🕱                      |                                      |                       |                    |                |
| Configurar Centro de Custo                                      | Análise Preços   A          | nálise Critérios   Tern         | ninar Procedimento   Disponibil      | lizar Documentos   Cr | iar Mensagem       |                |
| <ul> <li>Gestão de Procedimentos</li> <li>Por Estado</li> </ul> | Grupo Utilizadores          | Detalhe   Fluxo   F             | Peças Procedimento   Visualiza       | ções   Observações I  | nternas            |                |
| Em Elaboração                                                   | Ref. Procedimento:          | Forma_MOB_A                     |                                      | Data Criação:         |                    | 25-03-200      |
| Para Aprovação                                                  | Descrição:                  | Aquisição <mark>de c</mark> ons | sumíveis infor. A                    | Data Colocaç          | ão:                | 30-03-200      |
| Activos                                                         | Centro de Custo:            | Divisão de Inform               | nática                               | Data Limite A         | presentação Propos | tas: 30-03-200 |
| Em Análise<br>Adjudicados                                       | Estado:                     | Em Análise - C/ F               | Propostas                            | Publicação:           |                    | Anúncio        |
| Encerrados                                                      | Pré-Registo<br>Proposta (2) | Propostas (2)                   | Análises<br>Preços (0) Critérios (0) | Adjudicações (0)      | Anexos (0)         | Mensagens (2)  |
|                                                                 | Data Entrega                | Ref. Proposta                   | Concorrente                          |                       |                    | Valor Global   |
|                                                                 | 25-03-2009                  | teste_manual_                   | Comprador eTest Ped                  | ir Propostas          |                    | -              |
| Monitor de Performance                                          | 25-03-2009                  | teste_manual_2                  | Construtora Nacional                 | , S.A.                |                    | *              |
| Gestão de Mensagens                                             |                             |                                 |                                      |                       |                    |                |

Depois de abertas, ao clicar sobre cada propostas poderá ser consultado o seu detalhe.

|                            | Comprador_8          | - Comprador_8        |                        |                                   |                         | editar perfil 🚨   sair 🗙 |
|----------------------------|----------------------|----------------------|------------------------|-----------------------------------|-------------------------|--------------------------|
| vortalGOV"                 | Data:                | 05-11-2008           |                        |                                   |                         | 707 20 27 12             |
|                            | Hora (GMT):          | 17:14:00             |                        |                                   |                         | info@vortal.pt           |
| Directório de Empresas     |                      |                      |                        |                                   |                         |                          |
| Gestão de Procedimentos    |                      |                      |                        |                                   |                         |                          |
| Criar Procedimento         |                      |                      |                        |                                   |                         |                          |
| Copiar Procedimento        | Activos              | anual/exe 🕱          |                        |                                   |                         |                          |
| Configurar Centro de Custo | Análise Preços   /   | nálise Critérios   T | erminar Procediment    | o                                 |                         |                          |
| 📟 Gestão de Procedimentos  | Grupo Utilizadores   | Detalhe   Fluxo      | Pecas Procedimen       | to   Visualizações   Mer          | nsagens/Esclarecimento  | s   Observações Internas |
| 📟 Por Estado               | D of Durandian orbit |                      |                        |                                   |                         | 0E 11 2000               |
| Em Elaboração              | Descrição:           | procedimento         | para o manual - EMH    | D                                 | ata Criação:            | 05-11-2008               |
| Para Aprovação             | Centro de Custo:     | Centro de Cu:        | sto 1                  | D                                 | ata Limite Apresentação | Propostas: 05-11-2008    |
| Acuvos<br>Em Análise       | Estado:              | Em Análise -         | C/ Propostas           | P                                 | ublicação:              | Anúncio                  |
| Adjudicados                |                      |                      |                        |                                   |                         |                          |
| Encerrados                 |                      |                      |                        |                                   |                         |                          |
|                            | Pré-Registo<br>(0)   | Propostas (2)        | Análises<br>Preços (0) | Análises<br>Critérios (0) Adjudio | ações (O)               |                          |
|                            | Detalhe   Propost    | a (ficheiros)   Adm  | nitir Concorrente   Ex | cluir Concorrente                 |                         |                          |
|                            | Tipo Data En         | trega (GMT)          | Ref. Proposta          | Concorrente                       | Valor Globa             | l Estado                 |
|                            | Externa 05-11-2      | 2008 16:47:00        | REF02                  | Fornecedor_1                      | -                       | Proposta Aberta          |
|                            | Externa 05-11-2      | 2008 16:45:00        | REF01                  | Serralharia Cosme, Lo             | a -                     | Proposta Aberta          |
|                            |                      |                      |                        |                                   |                         |                          |
|                            |                      |                      |                        |                                   |                         |                          |
|                            |                      |                      |                        |                                   |                         |                          |
|                            |                      |                      |                        |                                   |                         |                          |
|                            |                      |                      |                        |                                   |                         |                          |
|                            |                      |                      |                        |                                   |                         |                          |

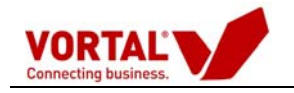

Através do detalhe, o júri nesta fase deverá verificar os <u>seguintes aspectos</u> (quando aplicáveis):

- Se o valor global da proposta é ou não superior ao preço base do procedimento;
- Verificar se o concorrente associou os documentos solicitados no âmbito deste procedimento (exemplo: declaração);
- Verificar se a proposta bem como os documentos se encontram assinados electronicamente;
- Se todos os campos do formulário se encontram preenchidos.

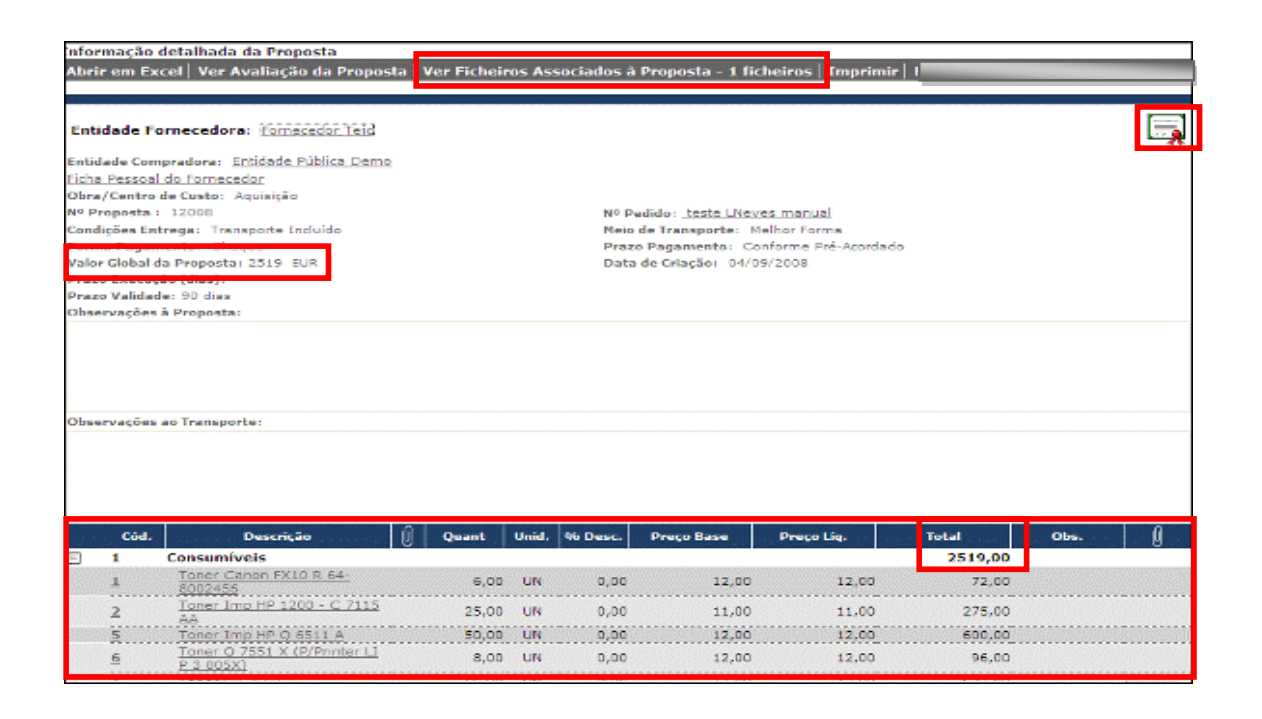

Caso os concorrentes cumpram todos os aspectos definidos para o procedimento em análise, o júri encontra-se em condições de proceder às deliberações convenientes.

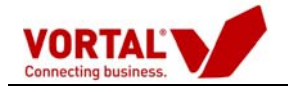

#### 3. Admissão/Exclusão de Concorrrentes e Análise Propostas

O jurí poderá desde já admitir o concorrente e passar para a análise de preços (que se encontra na barra azul mais escuro).

| Grupo Utilizadores          | Detalhe   Fluxo   F   | Peças Procedimento        | Visualizações            | 6   Mensagens/Es | clarecimentos  | Observag | ;ões Internas |
|-----------------------------|-----------------------|---------------------------|--------------------------|------------------|----------------|----------|---------------|
| Ref. Procedimento:          | DEMO_                 |                           |                          | Data Criação     |                |          | 12-01-200     |
| Descrição:                  | Aquisição de con      | sumiveis Informático      | s                        | Data Colocaç     | ão:            |          | 12-01-200     |
| Centro de Custo:            | Divisão de Aprov      | isionamento               |                          | Data Limite A    | presentação Pr | opostas: | 20-01-200     |
| Estado:                     | Em Análise - C/ I     | Propostas                 |                          | Publicação:      |                |          | Anúncio       |
| Pré-Registo<br>Proposta (0) | Propostas (1)         | Análises<br>Preços (0) Ci | Análises<br>ritérios (0) | Adjudicações (0) | Anexos (0)     | Mens     | agens (1)     |
| Detalhe Admitir (           | Concorrente   Excluir | Concorrente               |                          |                  |                |          |               |
| ipo Data                    | Entrega (GMT)         | Ref. Proposta             | Concorrente              |                  | Valor Global   | Estad    | io            |
| ectrónica 19-0              | 01-2009 16:49:07      | afhfd                     | Serralharia C            | Cosme, Ldª       | 235.98         | Propo    | sta Aberta    |

| Mensagem do Sister           | na Webpage Dialog                                                                                   | 2                    |
|------------------------------|----------------------------------------------------------------------------------------------------|----------------------|
|                              | Aguardar confirmação                                                                                |                      |
| Deseja adn<br>admitir o conc | nitir este concorrente? Clique em "<br>orrente, clique em "Cancel" para n<br>estado do concorrente. | Ok" para<br>nanter o |
|                              | ( ok                                                                                                | 1 Concella           |

#### Nota:

O júri deverá nesta fase ter em atenção, a divulgação do relatório preliminar e simultaneamente o decorrer do período de audiência prévia, se aplicável, através da ferramenta de mensagens utilizando a opção "criar mensagem" (barra azul mais escura) e disponibilizando a mensagem ao(s) concorrente(s).

(deverá consultar o manual da ferramenta de mensagens disponível na área de manuais da plataforma)

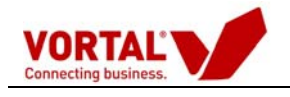

#### 3.1- Análise de Preços

#### (Barra a azul mais escuro)

#### 3.1.1 - Critério de Adjudicação (mais baixo preço)

No caso de o critério de adjudicação ser unicamente o mais baixo preço, ou quando seja efectuado o convite apenas a uma entidade, só há lugar à análise de preços.

| Directório de Empresas                                                         |                                                                 |                                                             |                                                           |                           |                                                                |                                  |                                                       |
|--------------------------------------------------------------------------------|-----------------------------------------------------------------|-------------------------------------------------------------|-----------------------------------------------------------|---------------------------|----------------------------------------------------------------|----------------------------------|-------------------------------------------------------|
| Gestão de Procedimentos                                                        |                                                                 |                                                             |                                                           |                           |                                                                |                                  |                                                       |
| Criar Procedimento<br>Copiar Procedimento                                      | Em Análise De                                                   | mo_sf_fo 🕱                                                  |                                                           |                           |                                                                |                                  |                                                       |
| Configurar Centro de Custo                                                     | Análise Preços   Ar                                             | iálise Critérios   1                                        | erminar Procedim                                          | ento   Disponibili:       | zar Documentos   Cr                                            | iar Mensagem                     |                                                       |
| <ul> <li>Gestão de Procedimentos</li> <li>Por Estado</li> </ul>                | Grupo Utilizadores                                              | Detalhe   Fluxo                                             | Peças Procedin                                            | nento   Visualizaç        | ões   Observações I                                            | nternas                          |                                                       |
| Em Elaboração<br>Para Aprovação<br>Activos<br><b>Em Análise</b><br>Adjudicados | Ref. Procedimento:<br>Descrição:<br>Centro de Custo:<br>Estado: | Demo_sf_for<br>Aquisição de<br>Aprovisionam<br>Em Análise - | iacao<br>Consumíveis<br>ento de Bens e Se<br>C/ Propostas | rviços                    | Data Criação:<br>Data Colocaçi<br>Data Limite A<br>Publicação: | :<br>ão:<br>.presentação Propost | 12-05-2009<br>21-05-2009<br>as: 21-05-2009<br>Anúncio |
| Encerrados                                                                     | Pré-Registo<br>Proposta (0)                                     | Propostas (1)                                               | Análises<br>Preços (1)                                    | Análises<br>Critérios (0) | Adjudicações (0)                                               | Anexos (0)                       | Mensagens (3)                                         |
|                                                                                | Seleccione um regist                                            | to para obter as a                                          | cções                                                     |                           |                                                                |                                  |                                                       |
|                                                                                | Mensagem                                                        |                                                             |                                                           |                           |                                                                |                                  |                                                       |
|                                                                                | Não existem dados para                                          | apresentar.                                                 |                                                           |                           |                                                                |                                  |                                                       |
| Monitor de Performance                                                         |                                                                 |                                                             |                                                           |                           |                                                                |                                  |                                                       |
| Gestão de Mensagens                                                            |                                                                 |                                                             |                                                           |                           |                                                                |                                  |                                                       |

- Nesta análise terá que colocar um título para a mesma e indicar com um *visto* quais as propostas que vão ser consideradas nesta análise.

| Titulo da An  | álise D                    | ivisa:EUR            |                                                                     |                                               |                                |        |         | Sector and the sector of the |
|---------------|----------------------------|----------------------|---------------------------------------------------------------------|-----------------------------------------------|--------------------------------|--------|---------|------------------------------|
|               | Tipo de Totais a incluir n | a Análise            | Total Proposta (Arti<br>Total Proposta (Arti<br>Total Proposta Comp | gos sem cotação<br>gos sem cotação<br>parável | o = P. Seco}<br>o = P. Minimo) |        |         |                              |
| Versão PE/    | /PM Fo                     | ornecedor            | Nº Proposta                                                         | Data                                          | Avaliação                      | Alvará | Total   | Art. Não Cotado              |
| ropostas Norm | ais                        |                      |                                                                     |                                               |                                |        |         |                              |
| Histórico     | Entidade Conc              | orrente Demonstração | 32008                                                               | 04/09/2008                                    | 0%                             |        | 3614,00 | 0                            |
| Histórico     | Form                       | ecedor Tejo          | 12008                                                               | 04/09/2008                                    | 0%                             |        | 2519,00 | 0                            |
| Histórico     | Form                       | ecedor Teio          | 12008                                                               | 04/09/2008                                    | 0%                             |        | 2519,00 | vort                         |

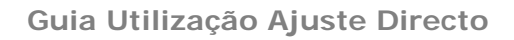

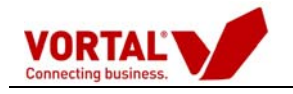

De seguida, o júri segue para o "passo 2 – Análise" (Análise de preços).

| Lago Comparative SKO & Athligs per Artigo<br>Casodar   Emprimir   Gvardar   Erviarg, Aprovação  <br>Medo Elição   Completar descritivos   Esconder Artigo<br>Descrição: | s Excluídos   Esc                                        | onder Avaliaç                 | ;80   Calcul        | ar Minimo 📘 Li             | View 100%                               | ×         |            | i.          |             |                |
|----------------------------------------------------------------------------------------------------|----------------------------------------------------------|-------------------------------|---------------------|----------------------------|-----------------------------------------|-----------|------------|-------------|-------------|----------------|
| Notas do mopa:                                                                                                    |                                                          |                               |                     |                            |                                         |           |            |             |             | 1              |
| Connecting business. Ref. <sup>4</sup> Pedido:<br>Descrição Sumária Pe<br>Obra/ Centro de Cust                                                                          | <u>teste Uliev</u><br>didoi Consumivei<br>oi Aquisição ( | es manual<br>a<br>PC_002_A.B. | Serviçoz]           |                            | Valor Global: 2.519                     | .00000    |            |             |             |                |
| Circle 200 para constan o mandal do Roro mapa com                                                                                                    |                                                          | = 12008<br>Forneredor T       | ***                 | 6 = 32008<br>Entidade Conc | = 6<br>orrent() = 5                     | Preço Sec | o/Base     | Proço Venda | /Referència | Preços Minimor |
| Códice Descrição                                                                                                    | Que: UN                                                  | P. UNL                        | Teol                | P. Unl.                    | Tatal                                   | P. UNI    | Total      | P. 046      | Tetal       | D. UNI. Total  |
| 1 Toner Canon FX10 R 64-8002456<br>2 Toner Imp HP 1200 - C7115 AA                                                                                                    | 6.0000 Ut                                                | 12,0000                       | 72.000              | 17,0000                    | 102,0000                                | 46.4500   | 278,700    | 0.0000      | 0.0000      | 12.0000 72.0   |
| 6 Tomer Q 7551 X (P/Printer L) []<br>1 Tomer HP 3500<br>2 Tomer Yama 6250                                                                                               | 8.0000 UN<br>56.0000 UN                                  | 12.0000                       | 96.000              | 18.0000                    | 144,0000                                | 135.0000  | 1.080.0000 | 0.0000      | 0.0000      | 12.0000 96.0   |
|                                                                                                    | Total do Capitulo                                        | -                             | 2.519,000           |                            | 3.614,0000                              | 12.0003   | 8.113,700  |             | 0,0000      | 2.519          |
| Indice de Compra Face Preço Seco/Base (ICS) sobre<br>Indice de Compra Face Preço Venda/Relevincia (ICV) s                                                               | Total da Proposta<br>obre Valor Globali                  | 0.0                           | 2.519,000           |                            | 3,614,000                               | 1         | 9.113,700  |             | 0.0000      | 2.519,         |
| Total dos artigos seleccionado<br>Endice de Compro Face Preço Seco/Base (105)<br>Endice de Compro Face Preço Venda/Referência (10V)                                     | s para adjudicação                                       | 31.0                          | 2.519,000<br>05%    | 0                          | 0,000%                                  |           |            |             |             |                |
| Co                                                                                                    | ndições Solicitadas                                      | 12068<br>Fornecedor T         | ejo                 | 32008<br>Entidade Conc     | orr()                                   | ĺ         |            |             |             |                |
| Prazo de Pagamento<br>Forma de Pagamento<br>Praco de Entrega (dias)                                                                                                    |                                                          | Conforme P<br>Che             | ne-Acordado<br>Igue | Conterme                   | Pre-Acordedo<br>hegue                   |           |            |             |             |                |
| Condições de Entrega<br>Prisco de Validade<br>Tipo de Proposta                                                                                                    | 90 dias                                                  | Transport<br>90<br>Proposta   | dias<br>Original    | Transp<br>9<br>Propo       | orte Encluído<br>O dias<br>sta Original |           |            |             |             |                |
| Classificação<br>Alvarás                                                                                                    | Alvara Solicited                                         | 0                             |                     |                            |                                         |           |            |             |             |                |
| Observações Internas                                                                                                    |                                                          |                               |                     |                            |                                         |           |            |             |             |                |

Neste 2º passo, o júri deverá proceder à análise do procedimento. Deverá validar qual a proposta com o valor mais baixo e seleccionar as células a amarelo para a proposta com o valor mais baixo, na medida em que a plataforma, por defeito, transmite automaticamente os preços mais baixos por artigo. Deve sempre ter presente que o que está a seleccionar a amarelo vai posteriormente ser considerado para efeitos de adjudicação.

 Caso pretenda proceder a uma avaliação mais detalhada, deverá "Guardar" a referida análise. – Caso esta análise esteja fechada, deverá proceder à acção "Enviar para aprovação" (barra a cinzento), dando seguimento à gestão deste procedimento.

#### 3.2 – Análise de Critérios de Adjudicação

#### (proposta economicamente mais vantajosa)

No caso de existir outros factores para além do preço, há lugar também à criação de uma "análise de critérios".

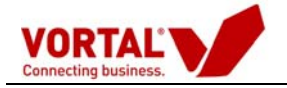

| Mana Comparation BR/1 - Apillia por Artino             |                     |                       |              |                          |                    |            |            |              |            |
|--------------------------------------------------------|---------------------|-----------------------|--------------|--------------------------|--------------------|------------|------------|--------------|------------|
| Cancelar   Imprimit   Guardar   Enviar & Antwacia      | _                   | _                     | _            | _                        | 1000 1009          | × 1        | _          |              | _          |
|                                                        |                     |                       |              |                          | CALL OF THE OWNER  | 1.51       |            |              |            |
| Modo Edição   Completer descridivos   Esconder Artigo: | s Excluidos   Esc   | onder Avaliaç         | ile   Calcul | ir Marimo   Limj         | par I              | _          |            | 7.02         |            |
| Descrição:                                             |                     |                       |              |                          |                    |            |            |              |            |
| Notas do mapa:                                         |                     |                       |              |                          |                    |            |            |              |            |
|                                                        |                     |                       |              |                          |                    |            |            |              |            |
| VORTAL Descrição Sumária Pe                            | teste LNeve         | a manual              |              |                          |                    |            |            |              |            |
| Connecting business. Obra/ Centro de Custo             | e: Aquisição (      | PC_002_A.B.           | Serviços]    | V                        | alor Global: 2.519 | 9,00000    |            |              |            |
|                                                        |                     |                       |              |                          |                    |            |            |              |            |
| Clique agui para consultar o Manual do Novo Mapa Comp  | arativo             | + 12008               | + 6          | * 32008                  |                    | 1          |            |              |            |
|                                                        |                     |                       |              |                          |                    | Preço Seco | /Base      | Preço Venda/ | Referència |
| Protect Passingly                                      | Page 100            | Pornecedor 1          | elo = t      | Entidade Concor          | rent[] + c         | Double I   | Tatal      | D. Cast      | at al      |
| Province , presenters                                  | Personal Person     | Por Menter 1          |              | es sons (es              |                    | Po Sense 1 | ( Delet    | by ware to   |            |
| 1 Toner Canon FX10 8 64-8002456                        | 6.0000 UN           | 12,0000               | 72.0000      | 17.0000                  | 102.0000           | 46.4500    | 278,7000   | 0.0000       | 0.0001     |
| 2 Tohar Imp HP 1200 - C 7115 AA                        | 25.0000 UN          | 11.0000               | 275.0000     | 18.0000                  | 450.0000           | 37.0000    | 925.0000   | 0.0000       | 0.000      |
| 5 Toner Imp HP O 6511 A                                | 50.0000 UN          | 12,0000               | 600.0000     | 19.0000                  | 950.0000           | 75.0000    | 3.750.0000 | 0.0000       | 0.000      |
| 6 Toner Q 7551 X (P/Printer L) []                      | 8.0000 UN           | 12.0000               | 96.0000      | 18.0000                  | 144.0000           | 135.0000   | 1.080.0000 | 0.0000       | 0.000      |
| t Toher HP 3500                                        | 36.0000 UN          | 12.0000               | 672.0000     | 16.0000                  | 896.0000           | 18.0000    | 1.008.0000 | 0.0000       | 0.000      |
| 2 Toher Xerox 6250                                     | 67.0000 UN          | 12,0000               | 804.0000     | 16.0000                  | 1.072.0000         | 16.0000    | 1.072.0000 | 0.0000       | 0.000      |
|                                                        | Total de Capitule   |                       | 2.519,0000   | 2                        | 3.614,0000         |            | 8.113,7000 |              | 0.000      |
|                                                        | Total da Proposta   | 18                    | 2,519,0000   | S. 175,544               | 3.614.0000         | 1          | 8.113,7000 |              | 6.005      |
| Indice de Compra Face Preco Seco/Base (ICS) sobre Va   | iler Globali        | 31.0                  | 15.9%        | 44.                      | 5495               |            |            |              |            |
| Indice de Compra Face Preço Venda/Referência (ICV) s   | obre Valor Globali  | 0.0                   | 0.9%         | 0.0                      | 0.9%               | 1          |            |              |            |
| Total dos artistos seleccionado                        | s para adjudicacão  |                       | 2.519.0000   |                          | 0.000              |            |            |              |            |
| Indice de Compra Face Preco Seco/Base (ICS):           |                     | 31.0                  | 15.96        | 0.0                      | 1046               | 1          |            |              |            |
| Endice de Compra Face Preço Venda/Referência (ICV):    |                     | 0.0                   | 096          | 0.0                      | 0.96               | 1          |            |              |            |
| Co                                                     | ndições Sulicitadas | 12008<br>Fornecedor T | ejo          | 32008<br>Entidade Concor | r()                | 1          |            |              |            |
| Prazo de Pacamento                                     | 1                   | Conforme Pr           | né-Acordado  | Conforme P               | ré-Acordado        | 1          |            |              |            |
| Forma de Pagamento                                     |                     | Che                   | que          | Ch                       | 6q08               | 1          |            |              |            |
| Prazo de Entrega (disa)                                | - (                 |                       |              |                          | 6652               | 1          |            |              |            |
| Condições de Entrega                                   |                     | Transport             | e Incluido   | Transport                | te Incluído        | 1          |            |              |            |
| Prazo de Validade                                      | 90 dias             | 90 0                  | cias.        | 90                       | dias               | 1          |            |              |            |
| Tipo de Proposta                                       | A CONTRACT          | Proposta              | Original     | Propost                  | s Original         | ]          |            |              |            |
| Classificação                                          |                     | 1                     |              |                          | 0.30               | ]          |            |              |            |
| Alvarks                                                | Alvara Solicitado   | 2                     |              | -                        |                    | 1          |            |              |            |
| Ohservacies Internas                                   |                     |                       |              | 1                        |                    | 1          |            |              |            |
|                                                        |                     |                       |              |                          |                    | 1          |            |              |            |

**Nota:** Neste caso, na análise de preços, não há lugar à acção "**enviar para aprovação**" a análise, e o utilizador deverá apenas realizar a acção "**guardar**" a análise. Deve sempre ter presente que o que está a seleccionar a amarelo vai posteriormente ser considerado para efeitos de adjudicação.

Seguidamente deverá então proceder à Análise de critérios (premir em "Análise de Critérios" - Barra Azul).

| Directório de Empresas<br>Gestão de Procedimentos               |                             |                      |                        |                           |                     |                    |                  |
|-----------------------------------------------------------------|-----------------------------|----------------------|------------------------|---------------------------|---------------------|--------------------|------------------|
| Criar Procedimento                                              |                             | ama of to 🕅          |                        |                           |                     |                    |                  |
| Copiar Procedimento                                             | Em Análise                  | macao                |                        |                           |                     |                    |                  |
| Configurar Centro de Custo                                      | Análise Preços              | Análise Critérios    | Terminar Procedime     | nto   Disponibili         | zar Documentos   Ci | riar Mensagem      |                  |
| <ul> <li>Gestão de Procedimentos</li> <li>Por Estado</li> </ul> | Grupo Utilizadores          | ;   Detalhe   Flux   | Peças Procedime        | ento   Visualizaç         | ões   Observações I | nternas            |                  |
| Em Elaboração                                                   | Ref. Procedimento           | : Demo_sf_for        | macao                  |                           | Data Criação        | :                  | 12-05-2009       |
| Para Aprovação                                                  | Descrição:                  | Aquisição de         | Consumíveis            |                           | Data Colocaç        | 21-05-2009         |                  |
| Activos                                                         | Centro de Custo:            | Aprovisionar         | nento de Bens e Ser    | /iços                     | Data Limite /       | Apresentação Propo | stas: 21-05-2009 |
| Em Análise                                                      | Estado:                     | Em Análise -         | C/ Propostas           |                           | Publicação:         |                    | Anúncio          |
| Adjudicados                                                     |                             |                      |                        |                           |                     |                    |                  |
| Encerrados                                                      | Pré-Registo<br>Proposta (0) | Propostas (1)        | Análises<br>Preços (1) | Análises<br>Critérios (0) | Adjudicações (0)    | Anexos (0)         | Mensagens (3)    |
|                                                                 | Seleccione um reg           | isto para obter as a | acções                 |                           |                     |                    |                  |
|                                                                 | Mensagem                    |                      |                        |                           |                     |                    |                  |
|                                                                 | Não existem dados pa        | ara apresentar.      |                        |                           |                     |                    |                  |
| Monitor de Performance                                          |                             |                      |                        |                           |                     |                    |                  |
| Gestão de Mensagens                                             |                             |                      |                        |                           |                     |                    |                  |

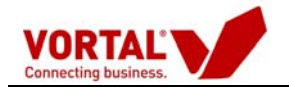

Na análise de critérios terá que colocar um título à análise e indicar a ponderação na escala de 1% a 100% em cada factor e seleccionar o adjudicatário.

| Avaliação Técnica da Proposta     |                   |        |         |             |       |          |
|-----------------------------------|-------------------|--------|---------|-------------|-------|----------|
| Gravar   Enviar para Aprovação    | Fechar            |        |         |             |       |          |
| Nº PPA:                           |                   |        |         |             |       |          |
| ID Análise:                       |                   |        |         |             |       |          |
| Data Analise: 08-09-2008          |                   | 6      | uitánia | -(0/-)      | Total | Adjudic  |
|                                   | Surger and        | Dreco  | Prazo   | Ouslidade   | TOLAT | Aujuuic. |
| Empresa                           | Ref. Proposta     | (50%)  | (30%)   | (20%)       | 100%  |          |
| Fornecedor Douro                  | Prop1Xira         | 0      | 0       | 0           | 0%    | 0        |
| Entidade Concorrente Demonstração | Prop2Xira         | 0      | 0       | 0           | 0%    | 0        |
| (clas                             | sificar cada item | com ur | n valor | entre 0 e 1 | .00)  |          |

- O utilizador deverá então premir em "Enviar para aprovação" (barra a cinzento).

- Por fim o júri deverá aceder às análises Preços e Critérios (barra a cinzento) e enviar ambas as análises para aprovação.

| Directório de Empresas                                                                                                    |                                                                 |                                                                                  |                                          |                                                                 |                             |                                                   |
|----------------------------------------------------------------------------------------------------|-----------------------------------------------------------------|----------------------------------------------------------------------------------|------------------------------------------|-----------------------------------------------------------------|-----------------------------|---------------------------------------------------|
| Gestão de Procedimentos                                                                                                    |                                                                 |                                                                                  |                                          |                                                                 |                             |                                                   |
| Criar Procedimento<br>Copiar Procedimento                                                                                               | Em Análise Der                                                  | no_sf_fo 🕅                                                                       |                                          |                                                                 |                             |                                                   |
| Configurar Centro de Custo                                                                                                    | Análise Preços   An                                             | álise Critérios   Termin                                                         | iar Procedimento   Di                    | sponibilizar Documentos   Cria                                  | r Mensagem                  |                                                   |
| - Gestad de Procedimentos                                                                                                    | Grupo Utilizadores                                              | Detalhe   Fluxo   Pe                                                             | ças Procedimento   Vi                    | isualizações   Observações In                                   | ternas                      |                                                   |
| <ul> <li>Por Estado</li> <li>Em Elaboração</li> <li>Para Aprovação</li> <li>Activos</li> <li>Em Análise</li> <li>Adjudicados</li> </ul> | Ref. Procedimento:<br>Descrição:<br>Centro de Custo:<br>Estado: | Demo_sf_fomacao<br>Aquisição de Consu<br>Aprovisionamento<br>Em Análise - C/ Pro | umíveis<br>de Bens e Serviços<br>opostas | Data Criação:<br>Data Colocaçã<br>Data Límite Ap<br>Publicação: | p:<br>resentação Propostas: | 12-05-2009<br>21-05-2009<br>21-05-2009<br>Anúncio |
| Encerrados                                                                                                    | Pré-Registo<br>Proposta (0)<br>Detalhe Análise                  | Propostas (1)                                                                    | Análises Aná<br>reços (1) Critéri        | lises<br>os (1) Adjudicações (0)                                | Anexos (0) Men              | sagens (3)                                        |
|                                                                                                    | Data Criação                                                    |                                                                                  | Ref. Análise                             | Estado                                                          |                             |                                                   |
|                                                                                                    | 12-06-2009                                                      |                                                                                  | 3r4cf4f4f4f4f                            | En Prepar                                                       | ación                       |                                                   |
| Monitor de Performance                                                                                                    | <i></i>                                                         |                                                                                  |                                          |                                                                 |                             |                                                   |
| Gestão de Mensagens                                                                                                    |                                                                 |                                                                                  |                                          |                                                                 |                             |                                                   |

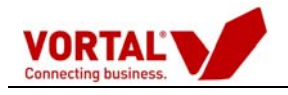

### 4- Aprovação de Análises e Adjudicação do Procedimento

#### 4.1. Aprovação de Análises

Clique no botão **"Aprovar"**, para aprovar a análise, **"Recusar"** caso pretenda que seja feita uma nova análise das propostas ou reencaminhar caso pretenda que seja outro utilizador a aprovar.

| Directório de Empresas     | 1                           |                   |                                       |                                 |                                     |               |  |
|----------------------------|-----------------------------|-------------------|---------------------------------------|---------------------------------|-------------------------------------|---------------|--|
| Gestão de Procedimentos    |                             |                   |                                       |                                 |                                     |               |  |
| Criar Procedimento         | Em Análica                  | emo_sf_fo 🕱       |                                       |                                 |                                     |               |  |
| Configuras Centro de Custo | Em Ahanse                   | macao             |                                       |                                 |                                     |               |  |
| Configurar Centro de Casco | Analise Preços   /          | Análise Criterios | Terminar Procediment                  | to   Disponibilizar Doci        | umentos   Criar Mensagem            |               |  |
| = Por Estado               | Grupo Utilizadores          | Detalhe   Flux    | xo   Peças Procedimen                 | to   Visualizações   O          | )bservações Internas                |               |  |
| Em Elaboração              | Ref. Procedimento           | Demo_sf_f         | omacao                                |                                 | Data Criação:                       | 12-05-2009    |  |
| Para Aprovação             | Descrição:                  | Aquisição d       | de Consumíveis                        |                                 | Data Colocação:                     |               |  |
| Activos                    | Centro de Custo:            | Aprovisiona       | amento <mark>de B</mark> ens e Serviç | os                              | Data Limite Apresentação Propostas: |               |  |
| Em Análise                 | Estado:                     | Em Análise        | - C/ Propostas                        |                                 | Publicação:                         | Anúncio       |  |
| Adjudicados                |                             |                   |                                       |                                 |                                     |               |  |
| Encerrados                 |                             |                   |                                       |                                 |                                     |               |  |
|                            | Pré-Registo<br>Proposta (0) | Propostas (1)     | Análises<br>Preços (2)                | Análises<br>Critérios (1) Adjud | dicações (0) Anexos (0)             | Mensagens (3) |  |
|                            | Detalhe Análise             | Aprovar   Recus   | sar   Reencaminhar                    |                                 |                                     |               |  |
|                            | Data Criação                | Versão            | Ref. Análise                          | Valor Global                    | Estado                              |               |  |
|                            | 26-05-2009                  | 1                 | 123                                   | 13,00                           | Enviado a la aprobación             |               |  |
| Monitor de Performance     | 12-06-2009                  | 1                 | 3deced4sf                             | 13,00                           | Enviado a la aprobación             |               |  |
| Gestão de Mensagens        |                             |                   |                                       |                                 |                                     |               |  |

Na aprovação de cada análise, seja a **Análise de Preços ou a Análise de Critérios**, existe uma janela intermédia onde se introduzem observações de aprovação. Temos também a possibilidade de aceder às análises efectuadas, aos documentos anexados e ao fluxo do Procedimento.

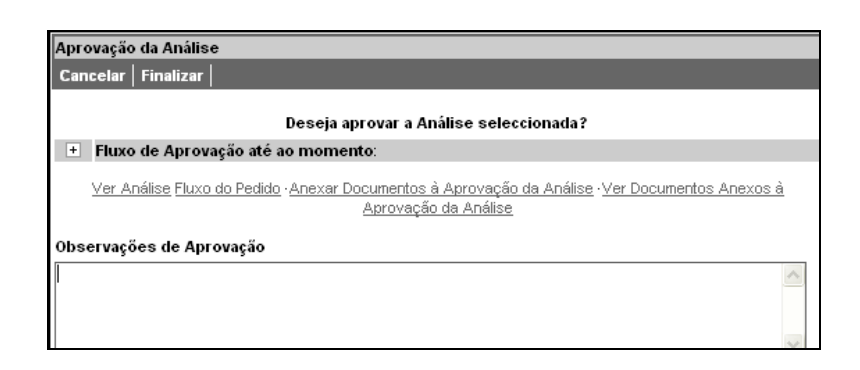

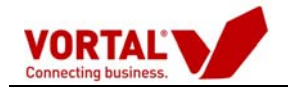

| Aprovação de Propostas |                           |  |
|------------------------|---------------------------|--|
| Continuar              |                           |  |
|                        |                           |  |
|                        |                           |  |
|                        |                           |  |
|                        |                           |  |
|                        | Foi efectuada a Aprovação |  |
|                        |                           |  |

### 4.2. Adjudicação do Procedimento

No menu inicial clique em "Gestão de Procedimento", seleccionando a pasta em "Em Análise", deverá carregar no procedimento em causa.

No separador das **"Análises Preços"** deverá clicar sobre a análise aprovada onde vai surgir a opção para **"Enviar Intenção de Adjudicação"** 

Clique no botão enviar intenção de adjudicação.

| Directório de Empresas                                          |                             |                     |                        |                           |                                          |                      |               |  |
|-----------------------------------------------------------------|-----------------------------|---------------------|------------------------|---------------------------|------------------------------------------|----------------------|---------------|--|
| Gestão de Procedimentos                                         |                             |                     |                        |                           |                                          |                      |               |  |
| Criar Procedimento<br>Copiar Procedimento                       | Em Análise Den              | no_sf_fo 🕱<br>macao |                        |                           |                                          |                      |               |  |
| Configurar Centro de Custo                                      | Análise Preços   Ana        | álise Critérios 📔   | Terminar Procedim      | ento   Disponibiliza      | r Documentos   C                         | riar Mensagem        |               |  |
| <ul> <li>Gestão de Procedimentos</li> <li>Por Estado</li> </ul> | Grupo Utilizadores          | Detalhe   Fluxo     | >   Peças Procedim     | nento   Visualizaçõe      | es   Observações I                       | nternas              |               |  |
| Em Elaboração                                                   | Ref. Procedimento:          | Demo_sf_for         | macao                  |                           | Data Criação                             | :                    | 12-05-2009    |  |
| Para Aprovação                                                  | Descrição:                  | Aquisição de        | Consumíveis            |                           | Data Colocação:                          |                      |               |  |
| Artivos                                                         | Centro de Custo:            | Aprovisionan        | nento de Bens e Se     | rviços                    | Data Limite Apresentação Propostas: 21-0 |                      |               |  |
| Em Análise                                                      | Estado:                     | Em Análise -        | C/ Propostas           |                           | Publicação:                              |                      | Anúncio       |  |
| Adjudicados                                                     |                             |                     |                        |                           |                                          |                      |               |  |
| Encerrados                                                      | Pré-Registo<br>Proposta (0) | Propostas (1)       | Análises<br>Precos (2) | Análises<br>Critérios (1) | Adjudicações (0)                         | Anexos (0)           | Mensagens (3) |  |
|                                                                 | Detalhe Análise   En        | viar Intenção de    | a Adjudicação   Re     | troceder Aprovação        | 1                                        |                      |               |  |
|                                                                 | Data Criação                | Versão              | Ref. Análise           | Valor Glob                | al Est                                   | ado                  |               |  |
|                                                                 | 26-05-2009                  | 1                   | 123                    | 13,00                     | Env                                      | iado a la aprobación |               |  |
| Monitor de Performance                                          | 12-06-2009                  | 1                   | 3deced4sf              | 13,00                     | Api                                      | obación              |               |  |
| Gestão de Mensagens                                             |                             |                     |                        |                           |                                          |                      |               |  |

|            | Pág. 35 de 37 |
|------------|---------------|
| Anesos (0) | Mensagens (0) |
|            |               |

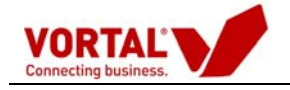

Clique em "Continuar" para concluir a adjudicação.

| Adjudicação de Propostas<br>Continuar |                             |
|---------------------------------------|-----------------------------|
|                                       |                             |
|                                       |                             |
|                                       | Foi efectuada a Adjudicação |
|                                       |                             |

No menu inicial clique em "Gestão de Procedimento" e "Adjudicados". O utilizador deverá clicar na pasta do procedimento correspondente sobre a pasta "adjudicações". Poderá consultar o detalhe da intenção de adjudicação.

| Directório de Empresas                                                  |                             |                                               |                          |             |                          |                    |             |
|-------------------------------------------------------------------------|-----------------------------|-----------------------------------------------|--------------------------|-------------|--------------------------|--------------------|-------------|
| Gestão de Procedimentos                                                 |                             |                                               |                          |             |                          |                    |             |
| Criar Procedimento<br>Copiar Procedimento<br>Configurar Centro de Custo | Adjudicados De              | :mo_sf_fo 🔀<br>rma_ips<br>ento   Criar Mensag | gem                      |             |                          |                    |             |
| Por Estado                                                              | Grupo Utilizadores          | Detalhe   Fluxo                               | Peças Procedimento       | Visualizaçõ | ões   Observações Intern | ias                |             |
| Em Elaboração                                                           | Ref. Procedimento:          | Demo_sf_form                                  | na_ips                   |             | Data Criação:            |                    | 06-05-2009  |
| Para Aprovação                                                          | Descrição:                  | Aquisição de O                                | Consumíveis              |             | Data Colocação:          |                    | 06-05-2009  |
| Activos                                                                 | Centro de Custo:            | Aprovisioname                                 | ento de Bens e Serviços  |             | Data Limite Aprese       | entação Propostas: | 08-05-2009  |
| Em Análise                                                              | Estado:                     | Concluído - Po                                | or Aceitar               |             | Publicação:              |                    | Anúncio     |
| Adjudicados<br>Encerrados                                               | Pré-Registo<br>Proposta (0) | Propostas (3)                                 | Análises A               | Análises    | Adjudicações (2) Ar      | nexos (0) Mer      | nsagens (5) |
|                                                                         | Detalhe Intenção A          | djudicação   Criar                            | Anexo                    | icentos (o) |                          |                    |             |
|                                                                         | Data Criação                | Referencia Adju                               | dicatário                |             | Valor Global             | Estado             |             |
|                                                                         | 08-05-2009                  | 38 Form                                       | ecedor Tejo              |             | 2612,88                  | Disponibilizada/B  | Enviada     |
| Monitor de Performance                                                  | 08-05-2009                  | 539 Entic                                     | ade Concorrente Demonstr | ração       | 10616,60                 | Disponibilizada/B  | Enviada     |
| Gestão de Mensagens                                                     |                             |                                               |                          |             |                          |                    |             |

Ao clicar sobre a opção **"Detalhe da Intenção de Adjudicação"** o utilizador pode visualizar a intenção de adjudicação enviada ao fornecedor.

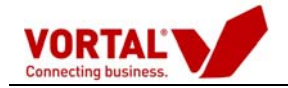

| NTENÇÃO DE ADJUDICAÇÃO              | DNº 141778              |                      |                                     |                                          |                     |                      |                                                           |
|-------------------------------------|-------------------------|----------------------|-------------------------------------|------------------------------------------|---------------------|----------------------|-----------------------------------------------------------|
| brir em Excel   Imprimir            | Fechar                  |                      |                                     |                                          |                     |                      |                                                           |
| wanter ann                          |                         |                      |                                     |                                          |                     |                      |                                                           |
| Modid                               | ata Not                 |                      | same                                |                                          |                     |                      |                                                           |
| Media                               | ata.net                 | rwipinavera          | Suge                                |                                          |                     |                      |                                                           |
|                                     |                         |                      |                                     |                                          |                     |                      |                                                           |
|                                     |                         |                      |                                     |                                          |                     |                      |                                                           |
|                                     |                         |                      |                                     |                                          |                     |                      |                                                           |
|                                     |                         |                      | EM PERIODO DE                       | APROVAÇAU                                |                     | ~                    | <i>.</i>                                                  |
| A adjudicação só se c<br>enviada(o) | oncretizará apo         | ós a vossa recepção  | de uma Nota de                      | Encomenda/Cor                            | ntrato de Adjudica  | ição que vos se      | rà oportunamente                                          |
| chridda(0).                         |                         |                      |                                     |                                          |                     |                      |                                                           |
| )ata de criação: 05/09/20           | 08                      |                      |                                     |                                          |                     |                      |                                                           |
| ata ue chação: 05/09/20             | uu<br>laula pählissa pa |                      | Iuliata Camãa                       | NO 12 120 - NO 4                         | - Contribuinto FFFF |                      |                                                           |
| empresa compradora <u>Entic</u>     | rom sede em Av          | Enntes Pereira de M  | Julieta Ferrao,<br>elo 5 - A e Nº d | Nº 12, 12º e Nº d<br>le Contribuinte 501 | 793127 para forne   | ecer os artigos/pr   | tenção de adjudicar a<br>estar os serviços na <b>List</b> |
| e Preços e Quantidades,             | de acordo com a         | vossa Proposta 12008 | relativa ao pedid                   | o <u>teste LNeves m</u>                  | ianual.             | seer op artigos, pri |                                                           |
| Condições da Intenção d             | e Adjudicação           |                      |                                     |                                          |                     |                      |                                                           |
| ondições de pagamento:              |                         |                      |                                     |                                          |                     |                      |                                                           |
| orma pagamento: Chequ               | ie .                    | Prazo pagamento:     | Conforme Pré-Acc                    | ordado                                   |                     |                      |                                                           |
|                                     |                         |                      |                                     |                                          |                     |                      |                                                           |
| )atas de entrega dos arti           | gos/serviços:           |                      |                                     |                                          |                     |                      |                                                           |
| nicio da Entrega:                   |                         | Conclusão da Entreg  | a:                                  |                                          |                     |                      |                                                           |
|                                     |                         |                      |                                     |                                          |                     |                      |                                                           |
| ondições de transporte:             |                         |                      |                                     |                                          |                     |                      |                                                           |
| ondições de entrega: Tr             | ansporte Incluido       | Meio de transporte:  | Melhor Forma                        |                                          |                     |                      |                                                           |
| Lista de preços e quantid           | ades                    |                      |                                     |                                          |                     |                      |                                                           |
| Código D <u>esigna</u>              | ção                     |                      | Unidade                             | Quantidade                               | Preço Unit.         | Total                | Local de Entrega                                          |
| 1 Toner Canon FX1                   | D R 64-8002456          |                      | Unidades                            | 6,00                                     | 12,00               | 72,00                |                                                           |
| 2 Toner Imp HP 120                  | 00 - C 7115 AA          |                      | Unidades                            | 25,00                                    | 11,00               | 275,00               |                                                           |
| 5 Toner Imp HP Q 6                  | 511 A                   |                      | Unidades                            | 50,00                                    | 12,00               | 600,00               |                                                           |
| 6 Toner Q 7551 X (                  | P/Printer LJ P 3 0      | 05X)                 | Unidades                            | 8,00                                     | 12,00               | 96,00                |                                                           |
| 1 <u>Toner HP 3500</u>              |                         |                      | Unidades                            | 56,00                                    | 12,00               | 672,00               |                                                           |
| 2 Toner Xerox 6250                  |                         |                      | Unidades                            | 67,00                                    | 12,00               | 804,00               |                                                           |
|                                     |                         |                      |                                     |                                          |                     | Valor                | alabal: 2510.00 EU                                        |

#### Nota:

O júri deverá em simultâneo com o envio da intenção de adjudicação, efectuar a comunicação da adjudicação do procedimento aos concorrentes, bem como se aplicável, a solicitação de documentos de habilitação do concorrente, através da opção "criar mensagem" (barra azul mais escura).

(deverá consultar o manual da ferramenta de mensagens disponível na área de manuais da plataforma)

| Directório de Empresas                                                                                                    |                                                                                                    |                         |                                   |                                                                        |                                               |                                                                            |                           |                                     |
|----------------------------------------------------------------------------------------------------|----------------------------------------------------------------------------------------------------|-------------------------|-----------------------------------|------------------------------------------------------------------------|-----------------------------------------------|----------------------------------------------------------------------------|---------------------------|-------------------------------------|
| Gestão de Procedimentos                                                                                                    |                                                                                                    |                         |                                   |                                                                        |                                               |                                                                            |                           |                                     |
| Criar Procedimento         Copiar Procedimento         Configurar Centro de Custo             Gestão de Procedimentos             Por Estado             Por Estado             Por Estado             Por Aprovação             Ativos             Em Análise             Adjudicados             Encerrados | Adjudicados       Demo_sf_fo       Ximay         Terminar Procedimento       Criar Mensagen         Grupo Utilizadores       Detaine   Flaxo   Feras Procedimento   Visualizações   Observações Internas           Ref. Procedimento:       Demo sf. forma ips       Data Criação:       06-05-2009 |                         |                                   |                                                                        |                                               |                                                                            |                           |                                     |
|                                                                                                    | Descrição: Aquisição de Consumíveis<br>Centro de Custo: Aprovisionamento de Bens e Serviços<br>Estado: Concluído - Por Aceitar                                                                                                    |                         |                                   |                                                                        |                                               | Data Colocação:<br>Data Limite Apresentação Propostas:<br>Publicação:      |                           | 06-05-2009<br>08-05-2009<br>Anúncio |
|                                                                                                    | Pré-Registo<br>Proposta (0)                                                                                                    | Pro                     | opostas (3)                       | Análises<br>Preços (1) Cr                                              | Análises<br>itérios (0)                       | Adjudicações (2)                                                           | Anexos (0) Men            | sagens (5)                          |
|                                                                                                    | Seleccione uma linha para identificar as acções                                                                                                    |                         |                                   |                                                                        |                                               |                                                                            |                           |                                     |
|                                                                                                    | Tipo                                                                                                    | Ref.                    | Assunto                           |                                                                        | Entidade                                      | Utilizador                                                                 | Data (GMT)                | Anexos                              |
|                                                                                                    | Audiência Prévia                                                                                                    | 25982                   | Disponibilizaçã                   | o do relatorio preliminarXX                                            | XX Entidade Pú                                | iblica Der Formação Vor                                                    | tal - 5é 08-05-2009 12:36 | :41 1                               |
| Monitor de Performance                                                                                                    | Esclarecimentos                                                                                                    | 25967                   | Resposta ao es                    | clarecimento XXXXXXXX                                                  | Entidade Pú                                   | Pública Der Formação Vortal - Sé 08-05-2009 11:44:47 0                     |                           |                                     |
| Gestão de Mensagens                                                                                                    | Esclarecimentos<br>Esclarecimentos                                                                                                    | 25923<br>25749<br>25743 | Esclarecimento<br>resposta ao per | o sobre artigos<br>dido XXXXXXXXXXXXXXXXXX<br>esclarecimento XXXXXXXXX | Entidade Co<br>XX Entidade Pú<br>XX Enrecedor | oncorrent: Utilizador Den<br>iblica Der Formação Vor<br>Teio Carlos Goncal | tal - Sé 06-05-2009 19:51 | :42 0<br>:49 0                      |